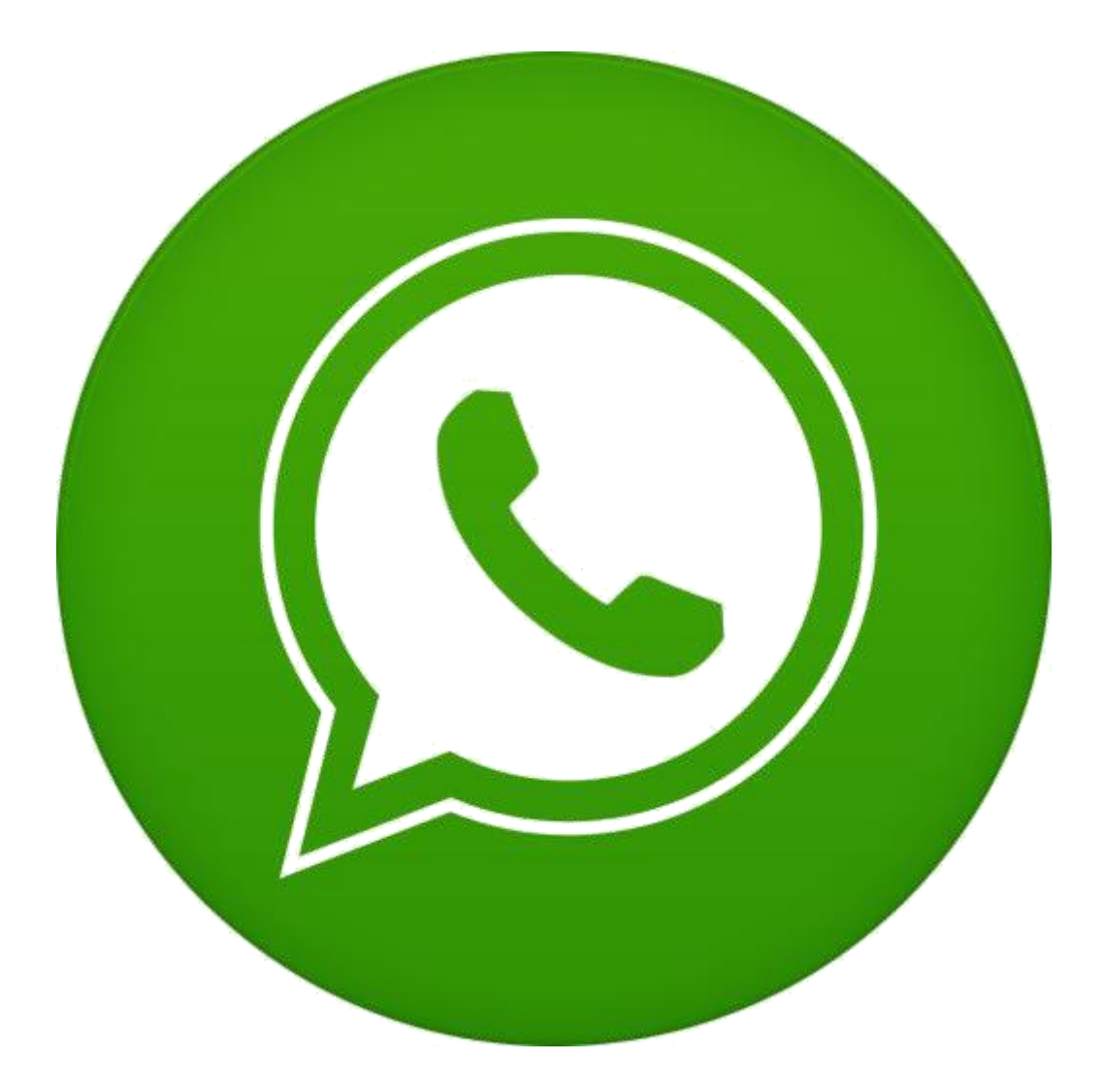

### NibaxSender

Manuale d'uso www.nibax.it

### Tabella contenuti

| 1. IMPORTANTE Leggere prima di proseguire                                       | 3  |
|---------------------------------------------------------------------------------|----|
| 2. Installazione                                                                | 4  |
| 3. Creare un nuovo Account                                                      | 6  |
| 3. Caricare i numeri di telefono da un file excel                               | 9  |
| 4. Creazione messaggi                                                           | 12 |
| 4.1. Creazione di un nuovo profilo messaggi                                     | 13 |
| 4.2. Aggiungere un Tab per messaggi                                             | 14 |
| 4.3. Creare il testo del nuovo messaggio                                        | 16 |
| 5. Configurare i ritardi (intervallo di tempo tra un messaggio e l'altro)       | 18 |
| 6. Inviare solo il messaggio selezionato o tutti i messaggi del profilo         | 21 |
| 7. Anti Bann - Ridurre il rischio di Bann                                       | 23 |
| 8. Invio Messaggi                                                               | 25 |
| 9. Schedulazione invii                                                          | 27 |
| 9.1. Creare una nuova campagna                                                  | 28 |
| 9.2. Modificare e Cancellare una campagna attiva                                | 31 |
| 10. Risponditore automatico                                                     | 33 |
| 11. Memorizzare tutti i messaggi in arrivo su un file excel                     |    |
| 12. Altre funzionalità                                                          |    |
| 12.1. Verifica se un numero è su Whatsapp                                       | 40 |
| 12.2. Estrarre tutti i numeri di telefono presenti nel proprio account Whatsapp | 42 |
| 12.3. Generazione automatica di numeri Whatsapp                                 | 43 |
| 12.4. Elimina numeri duplicati                                                  | 45 |
| 12.5. Estrazione dei numeri da Google Map                                       | 47 |
| 12.6. Estrazione dei numeri da Pagine Gialle e Pagine Bianche                   | 49 |
| 12.7. Estrazione delle recensioni di google da google map                       | 51 |
| 13. CRM Customer Relationship Management                                        | 53 |
| 14. Implementazioni e sviluppi                                                  | 57 |
| 15. Suggerimenti per ridurre il rischio di bann da parte di Whatsapp            | 58 |
| 16. Come Riattivate un account Whatsapp Bannato                                 | 60 |
|                                                                                 |    |

### 1. IMPORTANTE Leggere prima di proseguire

Il software NibaxSender ha lo scopo di automatizzare l'invio di messaggi Whatsapp, i messaggi vengono inviati utilizzando l'account di Whatsapp che verrà collegato

Il software NibaxSender non dispone di un sistema d'invio proprio ma bensi sfrutta Whatsapp per l'invio dei messaggi, pertanto qualsiasi malfunzionamento o blocco del servizio di Whatsapp si riperquote direttamente sulla funzionalità di NibaxSender

Il fornitore del programma Nibaxsender garantisce la funzionalità di Nibaxsender nel momento dell'installazione se in seguito all'installazione Whatsapp cambia le politiche d'invio in alcun modo il fornitore potrà essere ritenuto responsabile del blocco del funzionamento di Nibaxsender.

Il fornitore ad ogni aggiornamento di Whatsapp farà il possibile per rirpristinare il servizio d'invio nel più breve tempo ma l'aggiornamento di Nibaxsender per funzionare con nuove politiche d'invio di Whatsapp potrebbe richiedere giorni o per assurdo potrebbe non essere più possibile adeguare Nibaxsender alle nuove politiche d'invio di Whatsapp

Anche in caso d'impossibilità di ripristinare il servizio a causa di un aggiornamento di Whatsapp un alcun caso di potrà ritenere il fornitore o l'autore del programma Nibaxsender responsabile di mancati guadagni o danni di alcun genere e il fornitore non è tenuto risarcire l'acquirente o restituire parte dell'importo versato per l'acquisto.

Prima dell'utilizzo di Nibaxsender leggere le note sopra e l'utilizzo di Nibaxsender significa aver accettato quanto sopra scritto

### 2. Installazione

1. Scaricare e guardare il video per l'installazione: <u>https://forms.gle/KSBKb1gX8z3KsBAg7</u> (<u>www.nibax.it</u> pulsante SCARICA DEMO)

2. Installare il programma lasciando le impostazioni di default

4

Vi apparirà un messaggio tipo questo:

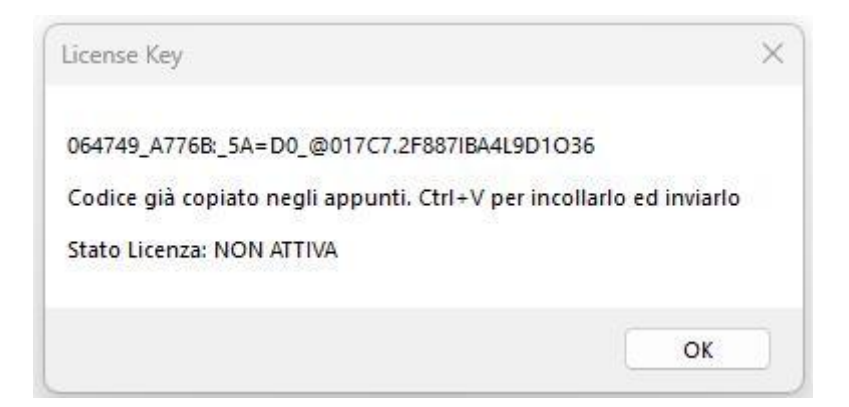

Premere su OK

Aprite Whatsapp Web e incollate nella chat del numero 3931983596 il codice premendo

CTRL+V Attendere che il codice venga sbloccato dalla NibaxSoftware

### 3. Creare un nuovo Account

1. Cliccare sul pulsante Aggiungi nuovo

| 💂 NibaxSender 1.0 - Nibax | Software - www.nibax.it            |                              |                          |                |                            |               |             |                 | - 0            | ×  |
|---------------------------|------------------------------------|------------------------------|--------------------------|----------------|----------------------------|---------------|-------------|-----------------|----------------|----|
| AccountList[2]            | Usa account selezionato            |                              | Modifica l'accour        | t selezionato  |                            |               | 9           | Nuovo           | account        | )  |
| Active Account's [0]      |                                    |                              |                          |                |                            |               |             |                 |                |    |
| 😼 More Tools 🔹            |                                    |                              |                          |                |                            |               |             |                 |                | al |
| Carica file XIs           |                                    | 🐻                            | Risponditore Automatico  | C Attivo       | Configurazione<br>Risposte | Campagne      | Attive<br>0 | Completate<br>0 | Configurazione |    |
|                           |                                    |                              |                          |                | Messaggio                  |               | 1000        | · · · ·         |                |    |
| Colonna numero:           | 🔹 🍘 Incolla XIs 🛛 🐖 Incolla i nurr | neri 🕘 Incolla formato Nibax | 😳 Rimuovi Duplicati  🕍 🤇 | ancella i dati | Nuovo msg                  | 👖 Elimina msg |             |                 |                |    |
|                           |                                    |                              |                          |                | Msg1                       |               |             |                 |                |    |
|                           |                                    |                              |                          |                | Hello<br>Welcome To Nibax  |               |             |                 |                | _  |

2. Digitare il nome del nuovo account e premere Next (non possono esserci spazi nel nome)

| Nibax Account Setup |                                |  |
|---------------------|--------------------------------|--|
| Please Set Nev      | w Account Name Then Press Next |  |
| New Name            | e                              |  |
|                     |                                |  |
| $\odot$             | Next                           |  |
|                     |                                |  |

3. Attendere che il nuovo account venga creato e poi aundo appare leggete il QR code dall'applicazione Whatsapp per aggiungere un nuovo dispositivo

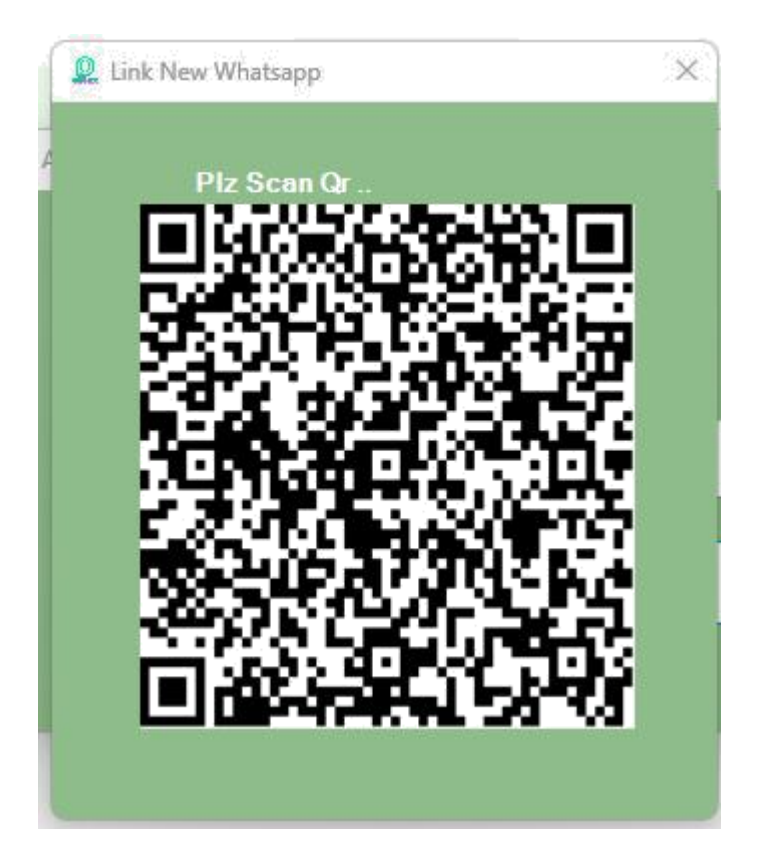

- 4. Attendere che il nuovo account venga configurato
- 5. Premere ilpulsante Usa Account selezionato

|   | 🧟 NibaxSender 1.0 - NibaxSoftware - www.nibax.it                                                                     |                            |
|---|----------------------------------------------------------------------------------------------------|----------------------------|
|   | AccountList[3]                                                                                                    |                            |
|   | Active Accounts [0]                                                                                                  |                            |
| ł | ∰ More Tools ▼                                                                                                    |                            |
|   | Carica file XIs Carica file bd Carica file bd                                                                        | Configurazione<br>Risposte |
|   | Colonna numero: 💦 👩 Incolla XIs 🥱 Incolla i numeri 🖓 Incolla formato Nihav 🔗 🧖 Rimuovi Dunlicati 📝 Cancella i dati i | Messaggio                  |
|   |                                                                                                    | Msg1                       |
|   |                                                                                                    | Hello<br>Welcome To Nibax  |
|   |                                                                                                    |                            |

6. Attendere che appaia la scritta: Account: ..... Ready

🖳 🖳 NibaxSender 1.0 - NibaxSoftware - www.nibax.it

| AccountList[3        | )<br>🖂 Usa a          | ccount selezionato          |                          |
|----------------------|-----------------------|-----------------------------|--------------------------|
| Active Account's [1] |                       |                             |                          |
| More Tools 🗸         |                       | 17. <u></u> 11              |                          |
| Carica file XIs      |                       | Carica file tot             |                          |
| Colonna numero:      | 🝷 🍙 Ind               | colla XIs 🛛 🌻 Incolla i num | eri  💮 Incolla formato N |
|                      |                       |                             |                          |
|                      |                       |                             |                          |
|                      |                       |                             |                          |
|                      |                       |                             |                          |
|                      |                       |                             |                          |
|                      |                       |                             |                          |
|                      |                       |                             |                          |
|                      |                       |                             |                          |
|                      |                       |                             |                          |
| Start Invio          | Messaggi <b>S</b> ip, |                             |                          |

= Account : 77777 Ready .

### 3. Caricare i numeri di telefono da un file excel

#### 1. Cliccare sul pulsante con i puntini

| 7777              | ~    | Vsa acc  | ount selezi   | onato      |
|-------------------|------|----------|---------------|------------|
| ctive Account's [ | 1]   |          |               |            |
| More Tools 👻      |      |          |               |            |
| Carica file X     | ls 🛄 |          | Тхт Са        | arica file |
| olonna numero:    |      | 🔹 🍘 Inco | lla Xls 🛛 🍓 I | ncolla i   |
|                   |      |          |               |            |

2. Scegliere il file excel e premere sul pulsante apri, se vuoi puoi scaricare un file di esempio da: <u>https://www.winlav.com/lista.xlsx</u>

3. Scegliere il nome della colonna che contiene i numeri dal menù a tendina

|            | Account                                                   | List[3]                        |                          | <b>A</b> 11    |       |
|------------|-----------------------------------------------------------|--------------------------------|--------------------------|----------------|-------|
| 7777       | 7                                                         | . •                            |                          | <b>V</b> s     | aacco |
| ctiv       | e Account                                                 | ťs[1]                          |                          |                |       |
|            |                                                           |                                |                          |                |       |
| Mor        | e Tools 🔻                                                 |                                |                          |                |       |
| Mor        | e Tools +                                                 |                                |                          |                |       |
| Mor<br>xLs | e Tools +<br>Carica fi                                    | le XIs                         | list                     | axlsx          |       |
| Mor<br>XLS | e Tools +<br>Carica fi<br>na numero                       | le XIs                         | list.                    | a.xdsx<br>• (@ | Incol |
| Mor<br>xLS | re Tools +<br>Carica fi<br>na numero<br>Nome              | le XIs<br>Nume<br>Nome         | list.                    | axisx          | Incol |
| Mor<br>xLs | re Tools -<br>Carica fi<br>na numero<br>Nome<br>Paolo Ros | le XIs<br>Nume<br>Nome<br>Nome | lista<br>ro<br>35353 150 | a xdsx<br>•    | Incol |

4. Se la tua lista di numeri non ha il prefisso 39 davanti al numero puoi utilizzare la funzione Country Code Tool, clicca sul menu More Tools e poi su Country Code Tool

| 77  | AccountList[3]                             |
|-----|--------------------------------------------|
| Ac  | tive Account's [1]                         |
| N 1 | lore Tools 👻                               |
| 0   | Manual Sender                              |
| 0   | Chek List                                  |
| 0   | Country Code Tool                          |
| X   | Nibax Number's Generator                   |
| 0   | Nibax Duplicated Remove Tool               |
|     | Contacts List Graber                       |
| -   | Group's Usr's Graber                       |
| 0   | Google Maps Graber                         |
| 2   | Pagine Bianche Grab and Pagine Gialle Grab |
|     | Mactes licenza                             |

5. Digita 39 e poi premi il pulsante Auto Add cc To main

| 🙎 Nibax Country Cod | e Tool                                             | ×                   |
|---------------------|----------------------------------------------------|---------------------|
| <u> </u>            | Country Code                                       |                     |
|                     | 39<br>Dont Know County Co<br>Nibax Will Help You C | de ?<br>Jich here   |
|                     | Auto Add cc To main                                | list                |
| Load From XIs       | Load From Txt                                      | Load From Clipboard |
|                     |                                                    |                     |

4. Creazione messaggi

### 4.1. Creazione di un nuovo profilo messaggi

1. Cliccare sul pulsante Nuovo Profilo

| 🗟 Nuovo msg               | 💼 Elimina msg    |                        |           |
|---------------------------|------------------|------------------------|-----------|
| Msg1                      |                  |                        |           |
| Hello<br>Welcome To Nibax |                  |                        |           |
| Add File                  |                  |                        |           |
| S Msg Profi               | ile's [1] accoun | t-2                    | ~         |
| 🔆 Carica                  | a un profilo     | Salvare le modifiche   | Eliminare |
|                           |                  | Nuovo profilo          |           |
|                           |                  | Risultato dell'account | End       |

2. Inserire in nome del profilo e premere il pulsante Next

| Please Set I | New Profile Name Then Press Ne | xt |
|--------------|--------------------------------|----|
| NEW          |                                |    |
| Profilo 5    | ame                            |    |
|              |                                |    |
| $\odot$      | Next                           |    |

### 4.2. Aggiungere un Tab per messaggi

1. Cliccare sul pulsante Nuovo msg

| Risposte              | Campagne                              | Attive C<br>0 0             | ompletate | Configurazione<br>Campagne |
|-----------------------|---------------------------------------|-----------------------------|-----------|----------------------------|
| Messaggio             |                                       |                             |           |                            |
| 🚭 Nuovo msg           | 👖 Elimina msg                         |                             |           |                            |
| Msg1                  |                                       |                             |           |                            |
|                       |                                       |                             |           |                            |
|                       |                                       |                             |           |                            |
|                       |                                       |                             |           |                            |
|                       |                                       |                             |           |                            |
|                       |                                       |                             |           |                            |
|                       |                                       |                             |           |                            |
| M                     |                                       |                             |           |                            |
| Add File              |                                       |                             |           |                            |
|                       |                                       |                             |           | [] [                       |
| 199                   |                                       |                             |           |                            |
| A Mea Profil          | Profile 5                             |                             |           | 2                          |
| S Msg Profile         | e's [2] Profilo-5                     |                             | _         |                            |
| Msg Profile           | e's [2] Profilo-5<br>un profilo       | Salvareler                  | nodifiche | Eliminare                  |
| Msg Profile           | e's [2] Profilo-5<br>un profilo       | Salvare le r                | nodifiche | Eliminare                  |
| Msg Profile<br>Carica | e's [2] Profilo-5<br>un profilo       | Salvare le r<br>ovo profilo | nodifiche | Eliminare                  |
| Msg Profile<br>Carica | e's [2] Profilo-5<br>un profilo<br>Nu | Salvare le r<br>ovo profilo | nodifiche | Eliminare                  |

2. Inserire il nome del messaggio e premere sul pulsante Next

| , newMsg                                |  |
|-----------------------------------------|--|
| Pofile Name: Profilo-5                  |  |
| Please Set New Msg Name Then Press Next |  |
| NEW Now Name                            |  |
| Messaggio di Remind                     |  |
|                                         |  |
| Next                                    |  |
|                                         |  |

### 4.3. Creare il testo del nuovo messaggio

1. Scrivere il messaggio nel riquedro bianco, utilizzare le [[ ]] per contenere le variabili che verranno sostituire in fase d'invio con i valori presenti nelle rispettive colonne. Esempio:

Gent.le Cliente [Nome]

Il messaggio verrà inviato come:

Gent.le Cliente Valentino il suo totale punti è 5

2. Se si desidera inviare un file, un'immagine, etc, occore premere sul pulsante con i 3 puntini

| Configurazione<br>Risposte | Campagne          | Attive Comp<br>0 0 | letate 🔉 🖓 | Configurazione<br>Campagn <mark>e</mark> |
|----------------------------|-------------------|--------------------|------------|------------------------------------------|
| Messaggio                  |                   |                    |            |                                          |
| 😼 Nuovo msg 📗              | 💼 Elimina msg     |                    |            |                                          |
| Msg1 Messaggio-di          | i-Remind          |                    |            |                                          |
| Gent le Cliente [Nome      | »]                |                    |            |                                          |
| 👌 Msg Profil               | e's [2] Profilo-5 | ~                  |            | <b>`</b>                                 |
| Carica                     | un profilo        | Salvare le modifie | che        | Eliminare                                |
| 0                          | Nu                | ovo profilo        |            | -                                        |
|                            |                   |                    |            |                                          |

3. Scegliere il file e premere il pulsante Apri

| ÷ ~ ^ 📫          | > Desktop > TEST1 |                  | $\sim$ (            | C Cerc     | a in TEST1 |  |
|------------------|-------------------|------------------|---------------------|------------|------------|--|
| nizza 👻 Nuova d  | cartella          |                  |                     |            | ≣ • □      |  |
| OneDrive         | Nome              | Ultima modifica  | Тіро                | Dimensione |            |  |
|                  | 😰 lista.xlsx      | 12/03/2023 14:54 | Foglio di lavoro di | 12 KB      |            |  |
| 🧧 Google Drive 🖈 | LISTA-TEST.xlsx   | 11/03/2023 23:07 | Foglio di lavoro di | 12 KB      |            |  |
| Desktop 🃌        | MODA.jpg          | 11/03/2023 23:27 | File JPG            | 83 KB      |            |  |
| Download 🖈       |                   |                  |                     |            |            |  |
| 🛾 Documenti 🔺    |                   |                  |                     |            |            |  |
| 🖣 Immagini 🛛 🖈   |                   |                  |                     |            |            |  |
| 🕽 Musica 🔹 🖈     |                   |                  |                     |            |            |  |
| Video 📌          |                   |                  |                     |            |            |  |
| lavoro           |                   |                  |                     |            |            |  |
| IMMAGINI SITO    |                   |                  |                     |            |            |  |
| Nom              | e file: MODA ing  |                  |                     |            |            |  |

4. Terminata la composizione del messaggio premere sul pulsante Salva le modifiche

| Configurazione<br>Risposte | Campagne                    | Attive<br>0               | Completate<br>0 | Configurazione<br>Campagne |
|----------------------------|-----------------------------|---------------------------|-----------------|----------------------------|
| Messaggio                  |                             |                           |                 |                            |
| 😼 Nuovo msg                | 🎁 Elimina msg               |                           |                 |                            |
| Msg1 Messaggio-            | di-Remind                   |                           |                 |                            |
|                            |                             |                           |                 |                            |
| C:\Users\nibax\De          | sktop\lmmagine 2023-04-21 ; | 2047 <mark>4</mark> 3.jpg |                 |                            |
| Nsg Profi                  | le's [2] Profilo-5          |                           |                 | Ŷ                          |
| 🔆 Carica                   | un profilo                  | Salvare                   | le modifiche    | Eliminare                  |
|                            | Nu                          | ovo profilo               |                 |                            |
|                            | Ris                         | ultato dell'a             | ccount          | End                        |

# 5. Configurare i ritardi (intervallo di tempo tra un messaggio e l'altro)

1. Cliccare sul pulsante Opzioni di invio di massa

| 77777 | AccountList[3   | v)                             | a account selezionato           | Ľ                           | Modifica l'accour        | nt selezionato  |
|-------|-----------------|--------------------------------|---------------------------------|-----------------------------|--------------------------|-----------------|
| Activ | e Account's [1] |                                |                                 |                             |                          |                 |
| P Mor | e Tools 👻       |                                |                                 |                             |                          |                 |
| XLS   | Carica file XIs | lista.xlsx                     | Carica file bat                 | ·                           | Risponditore Automatico  | Attivo          |
| Colon | na numero: Num  | nero 🝷 🎯                       | Incolla XIs 🛛 🏾 🏀 Incolla i num | eri 💮 Incolla formato Nibax | 📋 Rimuovi Duplicati  📔 🤇 | Cancella i dati |
|       | Nome            | Numero                         |                                 |                             |                          |                 |
| •     | Paolo Rossi     | 393931983596                   |                                 |                             |                          |                 |
|       |                 |                                |                                 |                             |                          |                 |
|       | Start Invio     | Messaggi <b>X</b> j <b>e</b> ; |                                 |                             | Opzioni di invio di ma   | issa 🎝          |

2. Si aprirà la maschera della configurazione degli invii

| Sleep Seting's              |                      |                                  |
|-----------------------------|----------------------|----------------------------------|
| Sleep Seting's              |                      |                                  |
| Random Sleep Seti           | ng 🛛 🕺 🔽 Mess        | age Sleep Seting                 |
| 5 TO 10<br>SEC SEC          | lf Send<br>20<br>MSG | Sleep For<br>30 TO 40<br>SEC SEC |
| Sending Mod                 |                      |                                  |
|                             | E                    | )                                |
| Selected Msg                | •                    | All Msg's in Profile             |
| 8 Anti Block Techniques     |                      |                                  |
| 😤 🗘 🔲 Multi Acco            | ount Using           |                                  |
| 📝 🛛 Signature               | strategy             |                                  |
| *Will Add Yo                | ur Signature With Ra | ndom strings                     |
| Your Signatu<br>X123 Y456 2 | лге<br>Z789          |                                  |
|                             | Save                 |                                  |

#### Per ridurre i rischio di bann si consiglia di settare NibaxSender con i valori evidenziati in giallo

#### **Sezione Sleep Setting's**

Tramite questa sezione è possibile impostare il ritardo random tra un messaggio e l'altro, nel caso specifico è stato impostato da 3 a 5 secondi

Inoltre è possibile attivare la funzione che ogni tot messaggi inviati attende un tempo random,

nel caso specifico ogni 3 messaggi inviati attende un tempo random tra 3 e 5 second

#### Sezione Sending Mod

Permette di specificare dovrà essere inviato soltanto il messaggio selezionato o tutti i messaggi impostati

#### Sezione Anti Block Techniques

Attivando Multi Account Using, ad ogni invio verranno utilizzati a rotazione tutti gli account attivi Attivando Signature strategy verra aggiunto in fondo al messaggio la tua parola chiave e poi 2 cifre random

### 6. Inviare solo il messaggio selezionato o tutti i messaggi del profilo

1. Cliccare sul pulsante Opzioni di invio di massa

|       | AccountList[3   | 2] 🚫 Usi     | a account selezionato           | Z                      | Mo             | difica l'account    | selezionato    |
|-------|-----------------|--------------|---------------------------------|------------------------|----------------|---------------------|----------------|
| Activ | e Account's [1] |              |                                 |                        |                |                     |                |
| Mor   | e Tools 🝷       |              |                                 |                        |                |                     |                |
| XLS   | Carica file XIs | lista.xdsx   | Carica file txt                 |                        | 🐻 Rispondito   | re Automatico       | Attivo         |
| Colon | na numero: Num  | nero 🝷 🚱     | Incolla XIs 🛛 🏾 🏀 Incolla i num | eri  💮 Incolla formato | Nibax 👩 Rimuov | i Duplicati 📲 Ca    | ancella i dati |
|       | Nome            | Numero       |                                 |                        |                |                     |                |
| •     | Paolo Rossi     | 393931983596 |                                 |                        |                |                     |                |
|       | Gianni Blu      | 393931983596 |                                 |                        |                |                     |                |
|       |                 |              |                                 |                        |                |                     |                |
|       | Start Invio     | Messaggi Z;  |                                 |                        | Opzi           | oni di invio di mas | sa pộ          |

2. Si aprirà la maschera della configurazione degli invii

| Sleep Seting's        |                                                |   |
|-----------------------|------------------------------------------------|---|
| Sleep Seting's        |                                                |   |
| Random Sleep Seting   | X Message Sleep Seting                         |   |
| 5 TO 10<br>SEC SEC    | If Send Sleep For<br>20 30 TO 40<br>MSG SEC SE | c |
| Sending Mod           |                                                |   |
| e                     | 6                                              |   |
| Selected Msg          | All Msg's in Profile                           |   |
|                       |                                                |   |
| Anti Block Techniques |                                                |   |
| 🐯 🗘 🔲 Multi Account U | sing                                           |   |
| Signature strate      | av                                             |   |
| *Will Add Your Sig    | nature With Random strings                     |   |
| Your Signature        |                                                |   |
| X123 Y456 Z789        |                                                |   |
|                       |                                                |   |

Per ridurre i rischio di bann si consiglia di settare NibaxSender con i valori evidenziati in giallo

#### **Sending Mod**

Permette di specificare dovrà essere inviato soltanto il messaggio selezionato o tutti i messaggi impostati

### 7. Anti Bann - Ridurre il rischio di Bann

1. Cliccare sul pulsante Opzioni di invio di massa

|       | AccountList[3   | ]                     | a account selezionato           | Z                          | Modifica l'accour             | nt selezionato  |
|-------|-----------------|-----------------------|---------------------------------|----------------------------|-------------------------------|-----------------|
| Activ | e Account's [1] |                       |                                 |                            |                               |                 |
| Mor   | e Tools 👻       |                       |                                 |                            |                               |                 |
| XLS   | Carica file XIs | lista.xlsx            | Carica file bt                  |                            | Risponditore Automatico       | Attivo          |
| Colon | na numero: Num  | iero 🝷 🍘              | Incolla XIs 🛛 🏾 🏀 Incolla i num | eri 🛛 💮 Incolla formato Ni | bax 🛛 🟮 Rimuovi Duplicati 🔡 🤅 | Cancella i dati |
|       | Nome            | Numero                |                                 |                            |                               |                 |
| •     | Paolo Rossi     | 393931983596          |                                 |                            |                               |                 |
|       | Gianni Blu      | 393931983596          |                                 |                            |                               |                 |
|       |                 |                       |                                 |                            |                               |                 |
|       | Start Invio     | Messaggi <b>X</b> ;), |                                 |                            | Opzioni di invio di ma        | issa oo         |

2. Si aprirà la maschera della configurazione degli invii

#### 👷 nibaxSet

| Sleer    | p Seting's                                                  |
|----------|-------------------------------------------------------------|
| $\times$ | Random Sleep Seting                                         |
|          | 4  TO  8  20  30  TO  40    SEC  SEC  MSG  SEC  SEC         |
| Send     | ding Mod                                                    |
|          |                                                             |
|          |                                                             |
| & Anti E | Block Techniques                                            |
|          | Multi Account Using                                         |
|          | Signature strategy                                          |
|          | *Will Add Your Signature With Random strings Your Signature |
|          | Nibax abacdefg jkajkjs ASJKjIsjkI                           |

X

#### Per ridurre i rischio di bann si consiglia di settare NibaxSender con i valori evidenziati in giallo

#### Sezione Anti Block Techniques

Attivando Multi Account Using, ad ogni invio verranno utilizzati a rotazione tutti gli account attivi Attivando Signature strategy verra aggiunto in fondo al messaggio la tua parola chiave e poi 2 cifre random

### 8. Invio Messaggi

1. Caricati i numeri, creato il messaggio e impostati i parametri di ritardo si possono inviare i messaggi premendo il pulsante Start Invio Messaggi

| 🔍 Ni  | baxSender 1.0 - I            | NibaxSoftware - www.nibax.it   |                                                  |                                             |
|-------|------------------------------|--------------------------------|--------------------------------------------------|---------------------------------------------|
| 7777  | Account List                 | (3)                            | nt selezionato                                   | Modifica l'account selezionato              |
| Activ | ve Account's (               | 1]                             |                                                  |                                             |
| Mo    | re Tools +<br>Carica file X  | (ls lista.xlsx                 | Carica file txt                                  | Risponditore Automatico 🗌 Attivo            |
| Color | nna numero: No               | ome 🔹 🎯 Incolla                | XIs 🛭 🏺 Incolla i numeri 🛛 🎯 Incolla formato Nit | oax 🛛 🏮 Rimuovi Duplicati 🧏 Cancella i dati |
|       | Nome                         | Numero                         |                                                  |                                             |
| •     | Paolo Rossi                  | 393931983596                   |                                                  |                                             |
|       | Gianni Blu                   | 393931983596                   |                                                  |                                             |
|       |                              |                                |                                                  |                                             |
| = Acc | Start Invi<br>ount : 77777 R | <mark>o Messaggi</mark> eady . |                                                  | Opzioni di invio di massa 🔅                 |

2. I messaggi inizieranno ad essere inviati e verrà mostrata la maschera con il report dei messaggi inviati

| 💂 BlukSndr      |                                   | × |
|-----------------|-----------------------------------|---|
| Number          | Danut                             |   |
| () 393931983596 | Sending Msg Using Account [77777] |   |
| 393931983596    | Send Ok to 393931983596           |   |
| 393931983596    | Sending Msg Using Account [77777] |   |
| 393931983596    | Send Ok to 393931983596           |   |

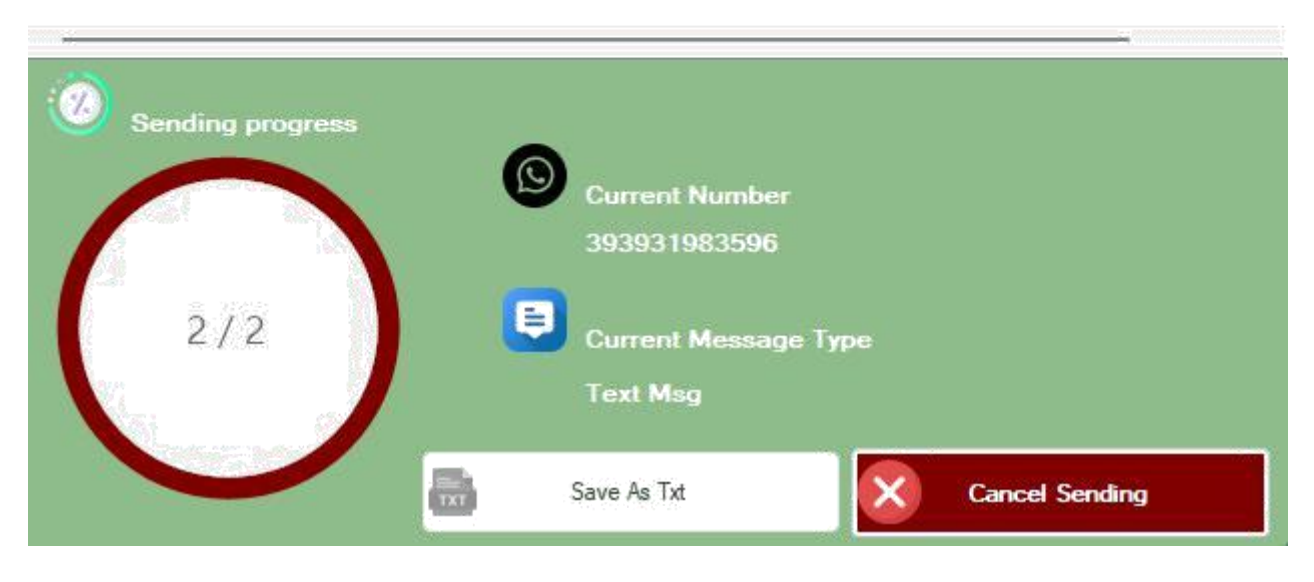

3. Al termine dell'invio è possibile salvare il report premendo il pulsante Save As Txt

### 9. Schedulazione invii

E' possibile creare delle campagne d'invio e programmarne l'invio in un determinato giorno e ora, ovviamente l'applicazione deve rimanere aperta

### 9.1. Creare una nuova campagna

1. Preparare l'invio del messaggio come se dovessimo inviarlo manualmente con il pulsante Invia Messaggi

2. Cliccare su Configurazione

|                |             |             | Nuovo a         | account        |  |
|----------------|-------------|-------------|-----------------|----------------|--|
| Configurazione | Campagne    | Attive<br>0 | Completate<br>0 | Configurazione |  |
| Nuovo msg 👔    | Elimina msg |             |                 |                |  |

3. Cliccare su Add New Camp

| lame              | Date                    | Time               |
|-------------------|-------------------------|--------------------|
|                   |                         |                    |
|                   |                         |                    |
| dit Selected Camp |                         |                    |
| Name              | Pick Date               | 😨 Pick Time        |
| campagna 1        | domenica 30 aprile 2023 | <b>■</b> ▼ 17:02 ÷ |
| 8                 | Save Change's           | Delete             |

4. Selezionare la data e l'ora dell'invio, indicare un nome per la campagna e premere il Pulsante Add New Camp

| 🙎 Create Nev | v Campaign     |          | × |
|--------------|----------------|----------|---|
| Campa        | Name<br>Igna 1 |          |   |
| domen        | Pick Date      |          |   |
| ٠            | Pick Time      |          |   |
| 16:03        |                | <b>.</b> |   |
| 9            | Add New Camp   |          |   |

5. Una volta premuto il pulsante Add New Camp la campagna è attiva e in attesa che arrivi il giorno e la data stabilita, inolte nella finestra principale il numero di campagen attive sarà aumentato di 1

| onat   | o                         |               |        | Nuovo a         | account        |
|--------|---------------------------|---------------|--------|-----------------|----------------|
| tivo   | Configurazione            | Campagne      | Attive | Completate<br>0 | Configurazione |
| i dati | Nuovo msg                 | 🍿 Elimina msg |        |                 |                |
|        | Hello<br>Welcome To Nibax |               |        |                 |                |

### 9.2. Modificare e Cancellare una campagna attiva

#### L X • Nuovo account to ...: Attive Completate Configurazione Configurazione 2 Campagne 0 0 Messaggio 🗟 Nuovo msg 📗 👖 Elimina msg Msg1 Hello Welcome To Nibax

### 1. Cliccare su Configurazione

2. Cliccare sulla campagna che vogliamo modificare

| Name<br>Campagna 1       | Date<br>30-4-2023                      | Time<br>17:03           |
|--------------------------|----------------------------------------|-------------------------|
|                          |                                        |                         |
|                          |                                        |                         |
| ge<br>Edit Selected Camp |                                        |                         |
| Name                     | Pick Date                              | 😲 Pick Time             |
| Campagna 1               | domenica 30 aprile 2023 a<br>30-4-2023 | <b>16:06 ≑</b><br>17:03 |
| <b>A</b>                 | Save Change's                          | Delete                  |

3. Effettuare le opportune modifiche e poi cliccare sul pulsante Save Change's

### **10. Risponditore automatico**

Tale funzione permette di impostare delle parole chiavi e se il messaggio che ricevete contiene quelle parole allora verrà inviato il messaggio che è stato configurato per ciascuna parola chiave 1. Cliccare sul pulsante configurazione

| Modifica l'account selezionato          |                             |               | ٩           |    |
|-----------------------------------------|-----------------------------|---------------|-------------|----|
| Risponditore Automatico 🗌 Attivo        | Configurazione<br>Messaggio | Campagne      | Attive<br>1 | Ca |
| 🧐 Rimuovi Duplicati 🛛 🛿 Cancella i dati | S Nuovo msg                 | 🥫 Elimina msg |             |    |
|                                         | Msg 1<br>Hello              |               |             |    |
|                                         | Welcome To Nibax            |               |             |    |
|                                         | Add Eile                    |               |             |    |

#### 2. Cliccare sul pulsante Multi Replay

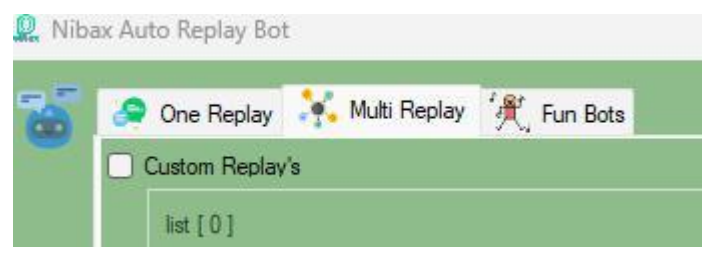

#### 3. Attivare Custom Replay's

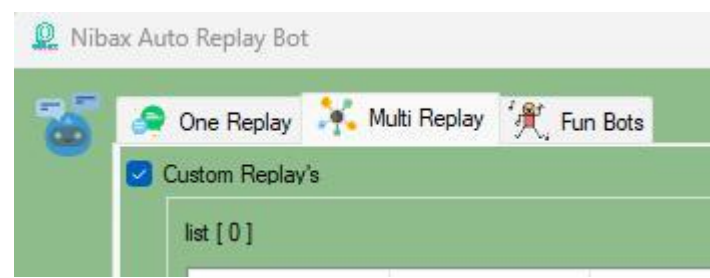

#### 4. Cliccare su New Message

| Save Change's | Delete |
|---------------|--------|

#### 5. Impostare le regole

| ,           |            |   |
|-------------|------------|---|
| Replay Rule |            |   |
| Start With  |            | ~ |
| KeyWord     |            |   |
| Ciao        |            |   |
| Replay      |            |   |
|             |            |   |
|             |            |   |
| 0           | Add Replay |   |
|             |            |   |

Nel caso specifico ad ogi messaggio che arriva che inizia con Ciao verrà inviato un messaggio con scritto Ciao anche a te + il nome di chi l'ha inviato

6. Attivare il risponditore automatico cliccando sull' opportuna casellina

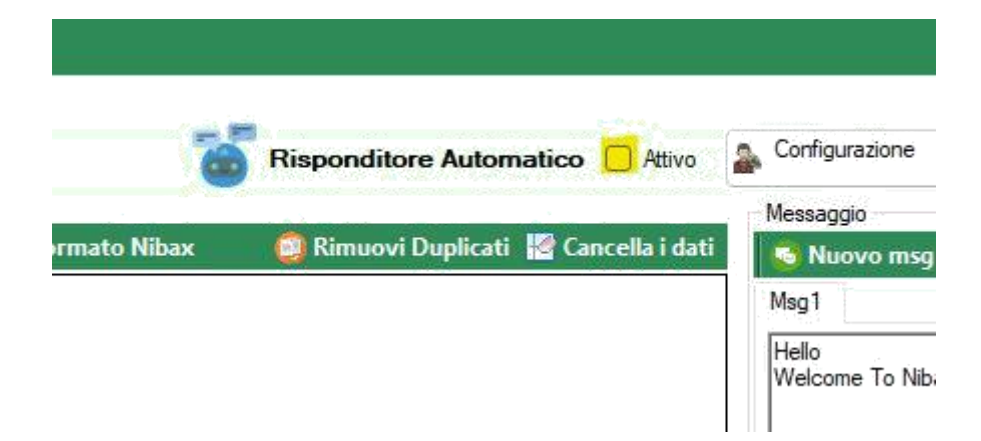

#### 7. Aggiornamento del data base del

#### CRM Flaggare Upload DB

| 2 Add New Replay |                              | $\times$ |
|------------------|------------------------------|----------|
|                  |                              |          |
| Replay Rule      |                              |          |
| Exact            | ~                            |          |
| KeyWord          |                              |          |
| #accetto         |                              |          |
| Replay           |                              |          |
|                  |                              |          |
|                  |                              |          |
| Update Db        |                              |          |
|                  |                              |          |
| Nome             |                              |          |
|                  |                              |          |
| Vaule .          |                              |          |
|                  | ● Sender ● Date ● Time ● Msg |          |
| L                |                              |          |
|                  | Add                          |          |
|                  |                              |          |
|                  |                              |          |
|                  |                              |          |
|                  |                              |          |
|                  | Remove Selected              |          |
|                  | nemove Selected              |          |
|                  |                              |          |
|                  |                              |          |
| Add Hie          |                              | <u> </u> |
|                  |                              |          |
|                  | Add Replay                   |          |
|                  |                              |          |

cliccare poi sul menu a discesa field Compariranno tutti i campi del DB

#### 🚇 Add New Replay

| Benlav Rule                 |
|-----------------------------|
| Exact                       |
|                             |
| KeyWord                     |
| #accetto                    |
| Replay                      |
|                             |
|                             |
|                             |
| Update Db                   |
| Beald                       |
| Nome                        |
| Nome                        |
| Cognome                     |
| Via                         |
| Città                       |
| Data_di_nascita             |
| Data_uitimo_acquisto        |
| Ora_prossimo_appuntamento   |
| Luogo_prossimo_appuntamento |
| Note                        |
| N stelle                    |
| AM                          |
| DT_MA                       |
|                             |
| Remove Selected             |
|                             |
|                             |
| Add File                    |
|                             |
|                             |
| Add Replay                  |
|                             |

×

Una volta selezionato il campo ad esso va associato un valore che può essere libero oppure un meta comando, i meta comandi sono i seguenti:

Sender = Nome di chi ha inviato il messaggio

Date = La data della ricezione del messaggio

Time = L'ora della ricezione del messaggio

Msg = Testo del messaggio

I valori caricabili sui campi dipendono dalla tipologia di campo, ad esempio sun un campo data può essere caricata soltanto una data

### 💂 Add New Replay

| xact                                            |                             |  |
|-------------------------------------------------|-----------------------------|--|
| eyWord                                          |                             |  |
| accetto                                         |                             |  |
| eplay                                           |                             |  |
|                                                 |                             |  |
|                                                 |                             |  |
|                                                 |                             |  |
|                                                 |                             |  |
| Update Db                                       |                             |  |
| Update Db                                       |                             |  |
| Update Db<br>Fieald                             |                             |  |
| Update Db<br>Fieald<br>DT_MA                    |                             |  |
| Update Db<br>Fieald<br>DT_MA                    |                             |  |
| Update Db<br>Fieald<br>DT_MA<br>Vaule           |                             |  |
| Update Db<br>Fieald<br>DT_MA<br>Vaule<br>{DATE} | <br>Sender  Date  Time  Msg |  |

Per confermare la regola di aggiornamento del DB premere il pulsante Add

### 11. Memorizzare tutti i messaggi in arrivo su un file excel

Questa funzione permette di memorizzare tutti i messaggi in arrivo in file xlsx sul desktop il cui nome è Nibax.xlsx

1. Attivare il risponditore e automaticamente tutti i messaggi verranno memorizzati nel file nibax.xlsx

|             | Risponditore Automatico 🔲 Attivo        | Sconfigurazione         |
|-------------|-----------------------------------------|-------------------------|
| rmato Nibax | 📖 Rimuovi Duplicati 🛛 🖉 Cancella i dati | Messaggio               |
|             |                                         | Msg1                    |
|             |                                         | Hello<br>Welcome To Nib |

### 12. Altre funzionalità

### 12.1. Verifica se un numero è su Whatsapp

1. Caricare i numeri come al punto 3

2. Cliccare sul pulsante More Tools e poi sulla voce Check List

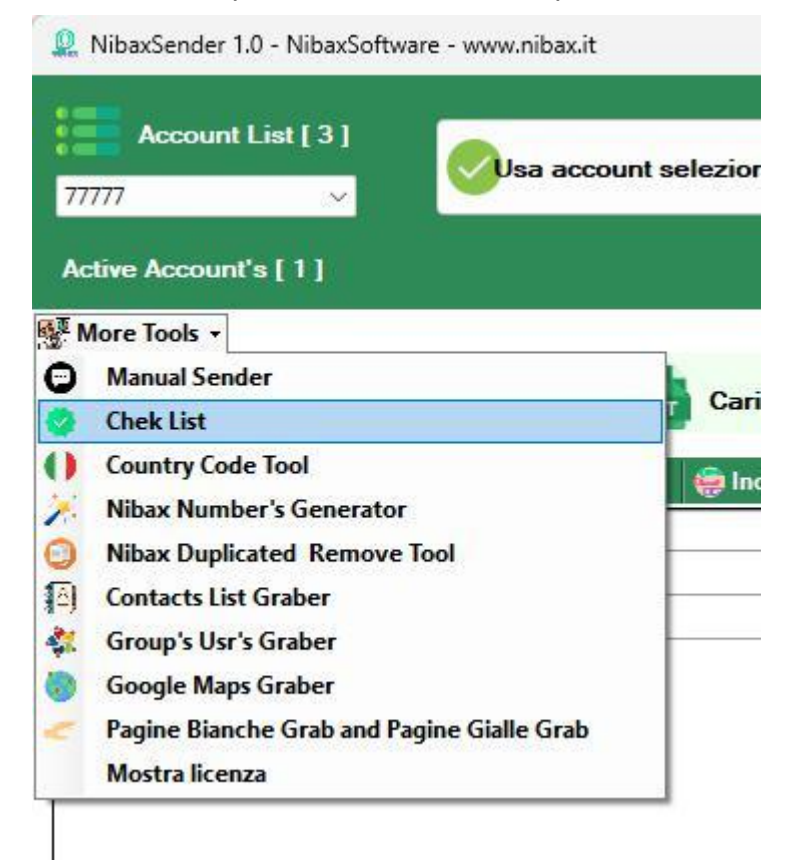

3. Apparirà la schermata con il risultato del controllo effettuato e al termine sarà possibile salvare sia l'elenco dei numeri Ok

#### Q Number Checker

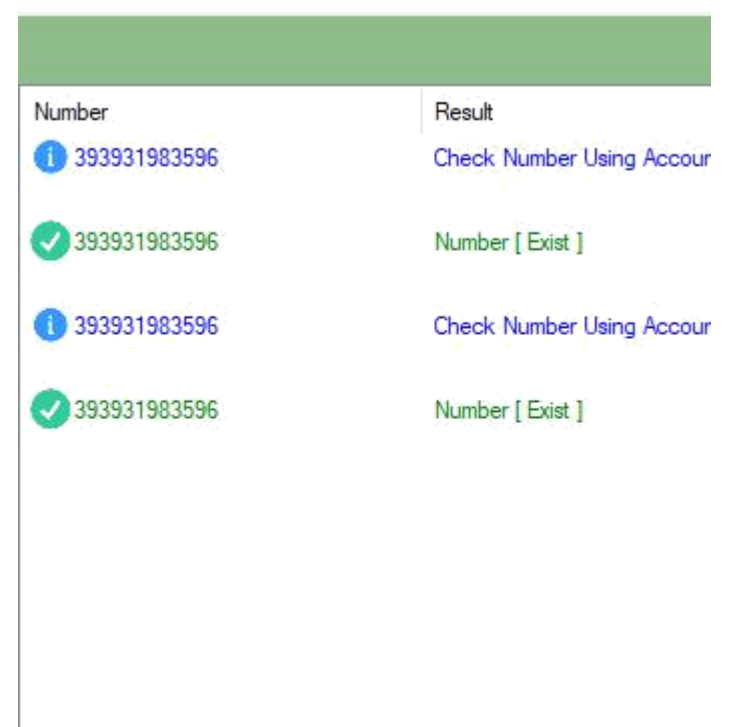

 $\times$ 

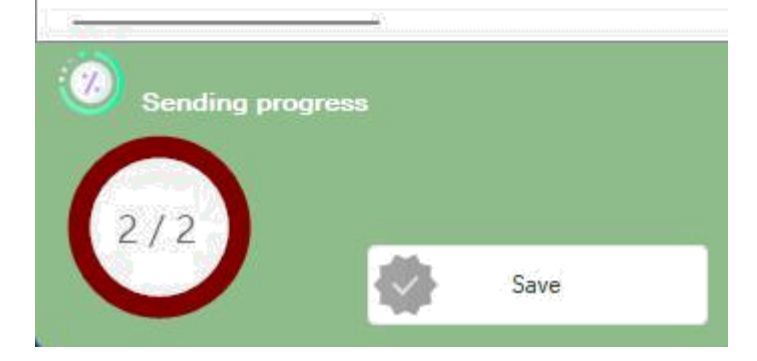

# 12.2. Estrarre tutti i numeri di telefono presenti nel proprio account Whatsapp

1. Cliccare sul menù More Tools e poi sulla voce Contact List Graber

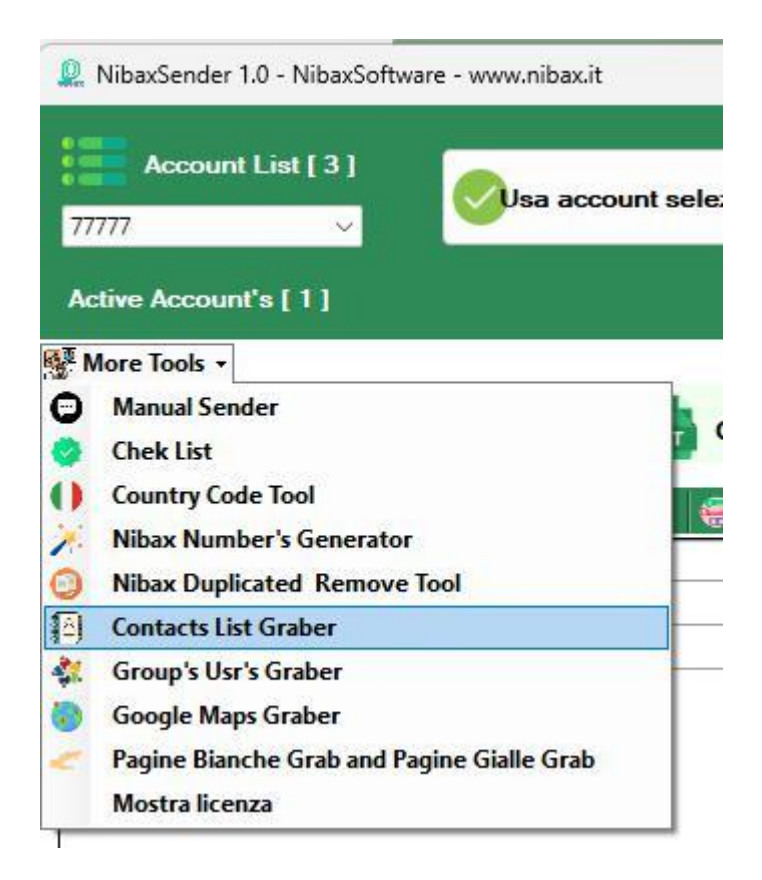

2. Apparirà una schermata con tutti i numeri di telefono e tale lista è possibile salvarla cliccando sull' opportuno pulsante

### 12.3. Generazione automatica di numeri Whatsapp

1. Cliccare sul menù More Tools e poi sulla voce Nibax Number's Generator

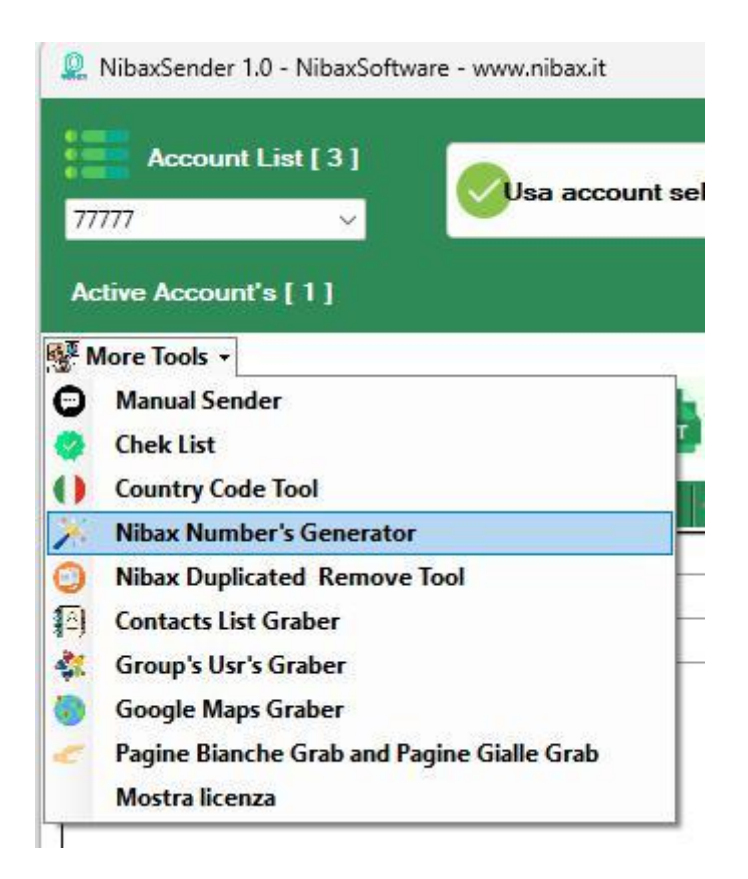

2. Si aprira la maschera dove è possibile settare i parametri della generazione

🗕 Nibax Number's Geneator Tool

| Number Start<br>39319835<br>Example<br>39393198 | Generate length<br>2<br>Example<br>4 | Total Number You nee<br>2<br>Example<br>15                                                                                                    |
|-------------------------------------------------|--------------------------------------|----------------------------------------------------------------------------------------------------|
|                                                 | Generate Number's list               | >                                                                                                    |
| Checking Number                                 | 3931983534                           | <u> </u>                                                                                                    |
| Worked Num                                      | iber's                               | Not Number's                                                                                                    |
| 3931983544<br>3931983534<br>[2]                 |                                      | 3931983521<br>3931983588<br>3931983568<br>3931983563<br>3931983551<br>3931983524<br>3931983527<br>3931983591<br>3931983594<br>3931983587<br>3931983587<br>3931983528<br>3931983557<br>3931983557<br>3931983558<br>3931983558<br>3931983558<br>3931983558 |
|                                                 |                                      | 3931983540                                                                                                    |

X

Nella casella Number Start in dicare la parte del numero che non deve cambiare Nella casella Generate leght indicare il numero di cifre aggiuntive che deve avere il numero generato

Nella casella Total Numbers you need indicare quanti numeri generati vi occorrono

### 12.4. Elimina numeri duplicati

1. Cliccare sul menù More Tools e poi sulla voce Nibax Duplicate Remove Tool

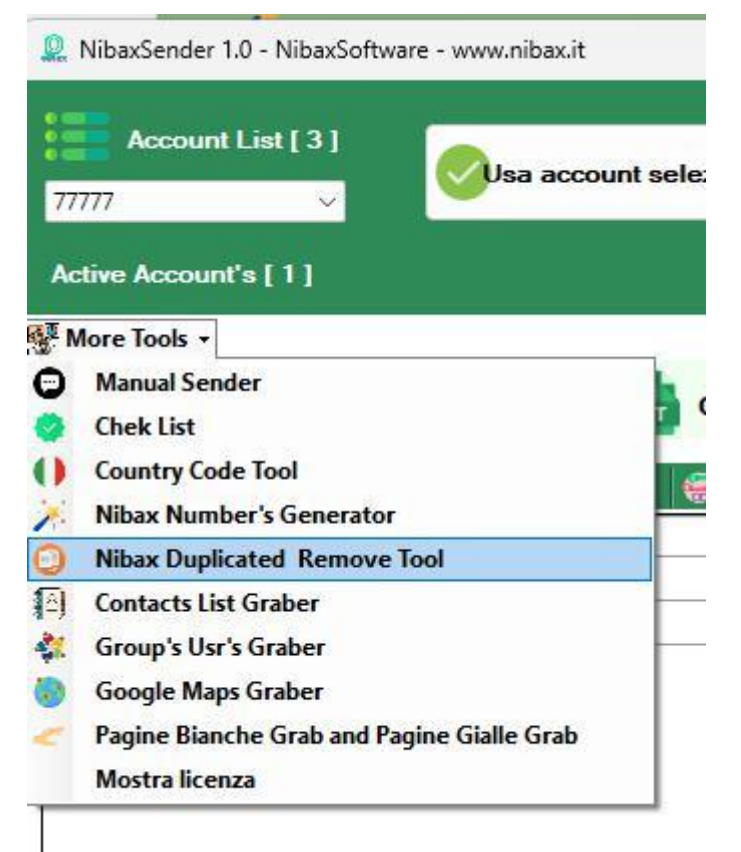

2. Caricare la lista dei numeri da verificare da un file Excel cliccando sul pulsante Load From Excel

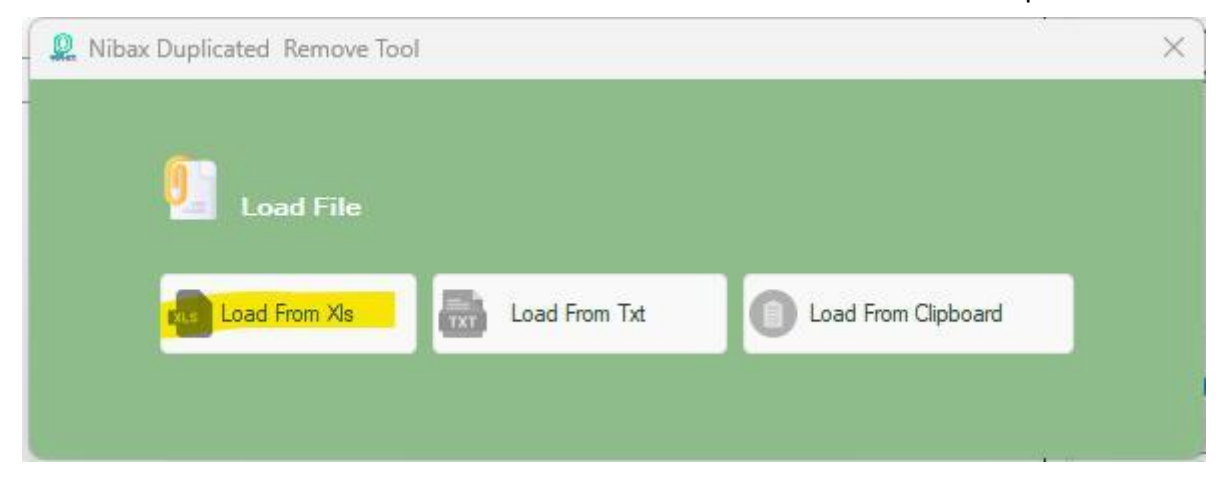

3. Scegliere il file Excel da controllare a premere Apri

| 3.0 | etroui                                                                                                    |   |
|-----|----------------------------------------------------------------------------------------------------|---|
|     | Set Number Column                                                                                                    |   |
|     | NUMERO                                                                                                    | × |
|     | and the second second se |   |

4. Scegliere la colonna che contiene i numeri e premere il pulsante set

### 12.5. Estrazione dei numeri da Google Map

1. Cliccare sul menù More Tools e poi sulla voce Google Map Graber

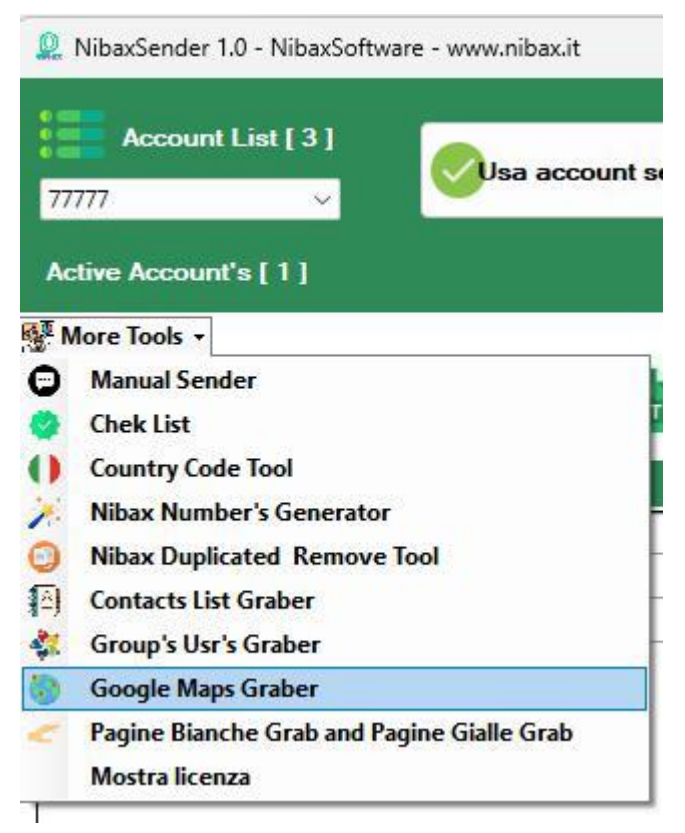

2. Inserire le parole chiavi e il luogo. Nell'esempio l'obiettivo era quello di trovare tutti gli idraulici di Roma

| Map Serch        |             |  |
|------------------|-------------|--|
| *                |             |  |
| Search Keyword   |             |  |
| Idraulico a Roma |             |  |
| <b>A</b>         | Search      |  |
| Result's [0]     |             |  |
| Number           | Name        |  |
|                  |             |  |
|                  |             |  |
|                  |             |  |
|                  |             |  |
|                  |             |  |
|                  |             |  |
|                  |             |  |
|                  |             |  |
|                  |             |  |
| J.S              | Save As XIs |  |
|                  |             |  |
|                  |             |  |
|                  |             |  |

3. Premere Search e dopo qualche minuto appariranno i numeri che potranno anche essere salvati in un file Excel

### 12.6. Estrazione dei numeri da Pagine Gialle e Pagine Bianche

Questa funzione permette di estrarre i numeri di Whatsapp da pagine gialle e pagine bianche 1.

Cliccare sul menù More Tools e poi sulla voce Pagine Bianche Grab and Pagine Gialle Grab

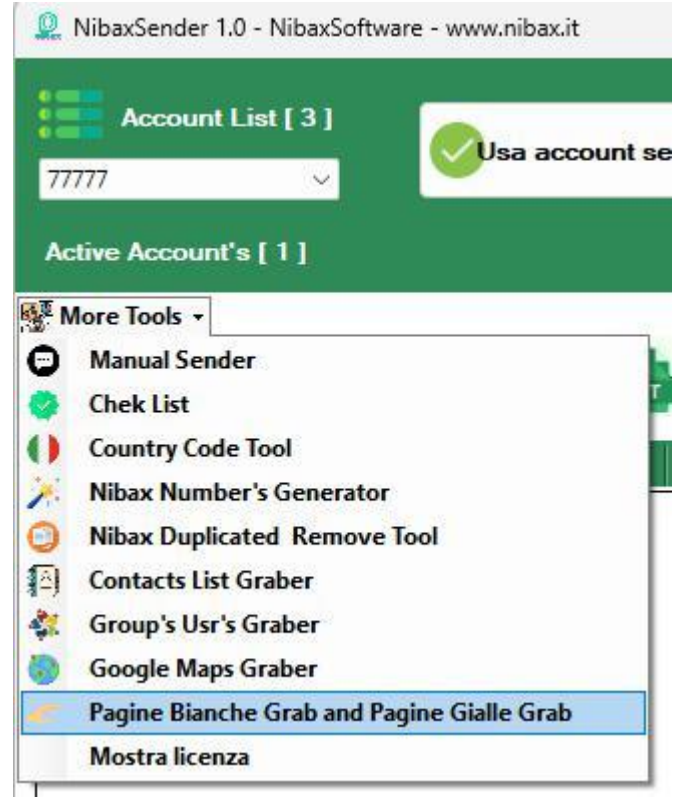

2. Inserire le parole chiavi e il luogo. Nell'esempio l'obiettivo era quello di trovare tutte le pizzerie di Roma

| Pagine Bianche Gra      | o and Pagine Gialle Grab | × |
|-------------------------|--------------------------|---|
| Search Word<br>pizzerie | Loaction<br>roma         |   |
| <u></u>                 | Search                   |   |
| Description [ 0 ]       |                          |   |
| Result s [ U ]          |                          |   |
|                         |                          |   |
|                         |                          |   |
|                         |                          |   |
|                         |                          |   |
|                         |                          |   |
| -                       | Save As XIs              |   |

3. Premere Search e dopo qualche minuto appariranno i numeri che potranno anche essere salvati in un file Excel

### 12.7. Estrazione delle recensioni di google da google map

Questa funzione permette diestrarre da ggole mape tutte le recenzioni relative ad una determinata azienda, le recensioni poi possono essre salvate su un file excel

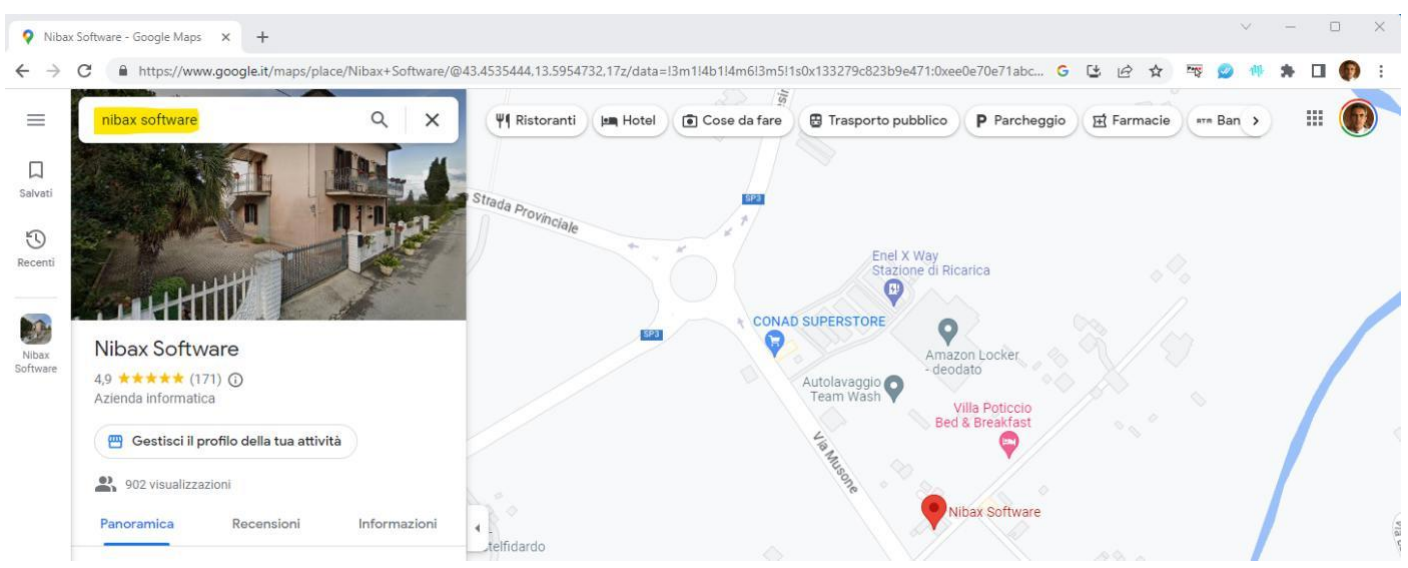

1. Digitare il nome dell'azienda in Google map e premere invio

2. Copiare l'indirizzo dalla barra degli indirizzi del browser

| 💡 Niba                        | x Software - Google Maps 🗙 🕂 |                            |                                                                                                    | $\sim$ | -   | C | ) |
|-------------------------------|------------------------------|----------------------------|----------------------------------------------------------------------------------------------------|--------|-----|---|---|
| $\leftarrow \   \rightarrow $ | C A https://www.google.it/ma | aps/place/Nibax+Software/@ | 43.4535444.13.5954732.17z/data=13m114b114m613m511s0x133279c823b9e471:0xee0e70e71abc G 😫 🖻 🖈 🦉                                                                                                    | 9 1    | * * |   | Ø |
|                               | nibax software               | Q X                        | Image: Wight Ristoranti     Image: Wight Ristoranti     Image: Wight Ristoranti     Image: Wight Ristoranti     Image: Wight Ristoranti       Image: Wight Ristoranti     Image: Wight Ristoranti     Image: Wight Ristoranti     Image: Wight Ristoranti     Image: Wight Ristoranti       Image: Wight Ristoranti     Image: Wight Ristoranti     Image: Wight Ristoranti     Image: Wight Ristoranti | m Ban  | Ð   |   |   |

3. CLiccare su More Toos e poi su Google Map Review Grab

| 78       | Account List [ 2 ]                         | t selezionato |
|----------|--------------------------------------------|---------------|
| Ac       | tive Account's [ 1 ]                       |               |
| N T      | Nore Tools 🗸                               |               |
| 0        | Manual Sender                              | 1 m 5 7 5     |
| 0        | Chek List                                  | Carica file   |
| 0        | Country Code Tool                          |               |
| 1        | Nibax Number's Generator                   |               |
| 0        | Nibax Duplicated Remove Tool               |               |
| <b>(</b> | Contacts List Graber                       |               |
| 4        | Group's Usr's Graber                       |               |
| ۲        | Google Maps Graber                         |               |
| 2        | Pagine Bianche Grab and Pagine Gialle Grab |               |
| p:       | Google Map Review Grab                     |               |
|          | Mostra licenza                             | -             |

#### 4. Incollare il link nel box e premere il pulsante Get

| 9jypg?        | entry=ttu                                     |                                                                                                    |          |
|---------------|-----------------------------------------------|----------------------------------------------------------------------------------------------------|----------|
| otal F<br>171 | Review's <b>Grabed Review's</b><br>171        | Anlyezed Review's<br>171 Statu's Geting Reviews                                                                                                    | t        |
| id            | Name                                          | Comment                                                                                                    | Rate     |
| 1             | Alessandro Caroselli                          | * * * * NibaxSoftware è un'azienda che si concentra sulla creazione di soluzioni software innovative per i suoi clienti. La loro squadra di          | 5 stelle |
| 2             | PUNTO CARTA Calabrò                           | Vorrei scrivere quanto sono contento del programma , non basterebbe un giorno a scrivere tutte le cose che si possono fare con il program            | 5 stelle |
| 3             | Antonella Socini                              | Entusiasta! Sono anni che uso un programma per gestione lavanderie sviluppato dalla Nibax. Software che devo dire funziona benissimo, m              | 5 stelle |
| 4             | Gaetano Sciabica                              | La nibax software mi ha realizzato il mio barberbot su telegram un sistema su misura alle mie esigenze e a quelli dei miei clienti. Il signor Vale   | 5 stelle |
| 5             | Oboite Endurace                               | Appena installato il nuovo gestionale e sono molto soddisfatto, software molto intuitivo è abbastanza facile da utilizzare per chi magari non        | 5 stelle |
| 6             | Matrai 89                                     | Lo uso in tutti e due i miei negozi Facile fluido ed efficiente Mi ha risolto un sacco di problemi, valentino lo chiami ed é sempre disponibil       | 5 stelle |
| 7             | Kateryna Yukhno                               | Ottima esperienza. Valentino è disponibile per qualsiasi domanda e problema in qualsiasi momento. Consiglio vivamente sia come software              | 5 stelle |
| 8             | Nicolò Poma                                   | Il titolare è sempre disponibile e pronto ad adattare il suo software alle richieste più diverse. Offre soluzioni innovative, e secondo la filosofia | 5 stelle |
| 9             | Elena Caronni                                 | All'inizio ero molto scettica Ma iniziando ad usare un loro programma per la mia lavanderia mi ha cambiato la vita. la gestione è più semplice       | 5 stelle |
| 10            | Fabio Macaluso                                | Ottimo programma di gestione per lavanderia io lo uso ormai da circa 7 anni, e poi assistenza impeccabile a qualsiasi ora del giomo                  | 5 stelle |
| 11            | bio clean lavanderia filiale Casali del Manco | Gestionale lavanderia fantastico, facile utilizzo, report incassi ecc ed inoltre clienti felicissimi di avere i messaggi di ricezione e pronto cons  | 5 stelle |
| 12            | Fabio Suraci                                  | Ho acquistato il software del gestionale wincalz, molto competitivi con la concorrenza. L'installazione è avvenuta in remoto, con supporto t         | 5 stelle |
| 13            | PAMELA Monti                                  | Software completo, semplice da usare anche per chi non è proprio esperto di PC, il responsabile sempre disponibile per qualsiasi problema            | 5 stelle |
| 14            | fabio cecchini                                | Ottimo programma di gestione che utilizzo da ormai 10 anni ha fatto un salto di qualità notevole Da quando è stato inserito il pacchetto soci        | 5 stelle |
| 1.2           | 12 1 2 2                                      | 201 3.3 5 50 5 A                                                                                                    | 1210     |

E' possibile memorizzare i dati ottunuti in un file excel premendo il pulsante Save To Xls oppure possibile aggiungere i dati

ottenuti al database del CR premendo il pulsante Aggiungi al DB

### **13. CRM Customer Relationship Management**

l CRM è sostanzialmente un Data Base dove sono memorizzati i dati dei clienti e tali dati possono essere filtrati per creare liste di numeri corrispondenti a determinati criteri a cui inviare campagnedi messaggi Whatsapp

1. I check box Recensioni e Aggiorna DB permettono di aggiornare il data base

#### secondo oppurtune regole

| e Account's [1                                          | 13            |                      |                 |                   |                 |                   |              |
|---------------------------------------------------------|---------------|----------------------|-----------------|-------------------|-----------------|-------------------|--------------|
| re Tools +<br>Carica file XI                            | s listaok.xl: | s TXT Ca             | arica file txt  |                   | 🥳 R             | isponditore Autom | aatico 🗌 A   |
| na numero: Tele                                         | efono 🗾       | 🗃 Incolla XIs 🛛 🍓    | Incolla i numer | i 💮 Incolla forma | to Nibax        | Rimuovi Duplicati | 🛃 Cancella   |
| PAOLUCCI                                                | Alessandro    | Via delle Acacie 12  | 60022           | Castelfidaro      | 3925477154      | 25/02/2022 00·0   | 05/04/1962 ( |
| IACHINI                                                 | Beatrice      | Piazza del Corallo 7 | 60025           | Loreto            | 3398171842      | 07/04/2022 00:0   | 10/11/1964 ( |
| CODONI                                                  | Carlo         | Via del Castello 23  | 60027           | Osimo             | 3397269998      | 20/05/2022 00:0   | 28/02/1966 ( |
| IACOBUCCI                                               | Dario         | Corso del Mare 15    | 62019           | Becanati          | 3396026281      | 11/06/2022 00:0   | 19/07/1968 ( |
| GENELLINA                                               | Eleonora      | Via dei Gigli 9      | 60021           | Camerano          | 3394311014      | 29/07/2022 00:0   | 06/09/1970 ( |
| MACELLARI                                               | Fabio         | Piazzetta del Sol    | 60026           | Numana            | 3393923077      | 14/08/2022 00:0   | 21/12/1972 ( |
| MESSI                                                   | Giorgia       | Corso del Vento 18   | 60020           | Sirolo            | 3388952957      | 03/09/2022 00:0   | 14/04/1974 ( |
| ORIOLI                                                  | lvo           | Via delle Rose 21    | 63061           | Massignano        | 3386848122      | 21/10/2022 00:0   | 30/06/1976 ( |
| PARLATONI                                               | Jacopo        | Piazza della Luna 6  | 62017           | Porto Recanati    | 3384278789      | 05/11/2022 00:0   | 22/09/1978 0 |
| ROCCI                                                   | Lara          | Viale della Primav   | 62010           | Montefano         | 3383514629      | 27/12/2022 00:0   | 01/01/1980 0 |
| 1. 2 Contraction 1. 1. 1. 1. 1. 1. 1. 1. 1. 1. 1. 1. 1. | Marco         | Via del Popolo 8     | 60020           | Offagna           | 3382109852      | 08/01/2023 00:0   | 11/05/1982 ( |
| PAGNANELLI                                              |               |                      |                 |                   | 1652 00723 2455 |                   |              |

#### **Check Box Recensioni**

Se flaggato aggiorna il campo Richiesta\_recensione ponendolo su SI e aggiorna il campo Data\_invio\_richiesta\_recensione con la data odierna

Se non ci sono nel DB record con lo stesso numero di telefono o nome e cognome di quelli presenti nella griglia degli invii

allora nel DB viene creato un nuovo record con i dati presenti nella griglia degli

#### invii Check Box Aggiorna DB

Se flaggato aggiorna tutti i campi del DB con i dati presenti nella griglia degli invii, ad eccezione dei seguenti campi che sono gestiti tramite il check box recensioni: Richiesta\_recensione

Data\_invio\_richiesta\_recensione

N.B: I campi Ricezione\_Ricevuta e N\_stelle sono aggiornati dall'estrazione dati da Google Map oppure possono essere aggiornati manualmente nella modalità edit nella pagina del CRM

2. CRM - Entrare nel CRM Per entrare nel CRM premere il pulsante CRM

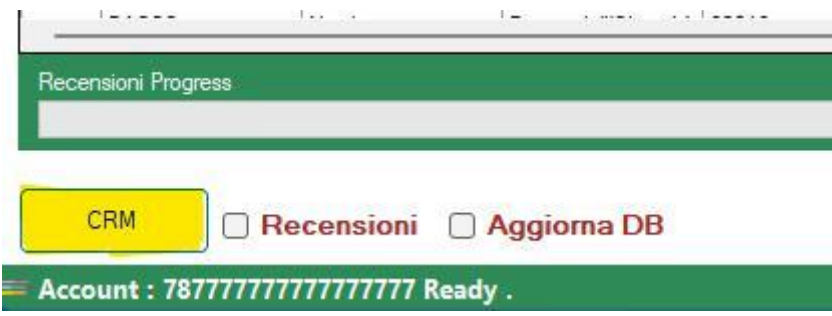

3. CRM - Panoramica dati presenti nel DB

Da questa pagina si possono eliminare i record con il pulsante Remove, editare con il pulsante Edit e crearne uno nuovo con il pulsante Add New

Il pulsante Search permette di mostrare la pagina dei filtri per elaborare una lista di

numeri personalizzata a cui inviare i messaggi

| Nome       | Cognome    | Via                           | Cap   | Città          | Telefono     | Data_di_nascita | Data_ultimo_acquis | Data_prossimo_app | Ora_prossimo_appu | ιL |
|------------|------------|-------------------------------|-------|----------------|--------------|-----------------|--------------------|-------------------|-------------------|----|
| Valentino  | NIBALDI    | Villa poticcio 17             | 60022 | Castelfidaro   | 393931983596 | 01/01/1968      | 19/06/2023         |                   |                   |    |
| Alessandro | PAOLUCCI   | Via delle Acacie 12           | 60022 | Castelfidaro   | 393925477154 | 05/04/1962      | 19/06/2023         |                   |                   |    |
| Beatrice   | IACHINI    | Piazza del Corallo 7          | 60025 | Loreto         | 393398171842 | 10/11/1964      | 20/06/2023         |                   |                   |    |
| Carlo      | CODONI     | Via del Castello 23           | 60027 | Osimo          | 393397269998 | 28/02/1966      | 21/06/2023         |                   |                   |    |
| Dario      | IACOBUCCI  | Corso del Mare 15             | 62019 | Recanati       | 393396026281 | 19/07/1968      | 22/06/2023         |                   |                   |    |
| Eleonora   | GENELLINA  | Via <mark>d</mark> ei Gigli 9 | 60021 | Camerano       | 393394311014 | 06/09/1970      | 20/06/2023         |                   |                   |    |
| Fabio      | MACELLARI  | Piazzetta del Sol             | 60026 | Numana         | 393393923077 | 21/12/1972      | 19/06/2023         |                   |                   |    |
| Giorgia    | MESSI      | Corso del Vento 18            | 60020 | Sirolo         | 393388952957 | 14/04/1974      | 03/09/2022         |                   |                   | Ţ  |
| lvo        | ORIOLI     | Via delle Rose 21             | 63061 | Massignano     | 393386848122 | 30/06/1976      | 21/10/2022         |                   |                   |    |
| Jacopo     | PARLATONI  | Piazza della Luna 6           | 62017 | Porto Recanati | 393384278789 | 22/09/1978      | 05/11/2022         |                   |                   |    |
| Lara       | ROCCI      | Viale della Primav            | 62010 | Montefano      | 393383514629 | 01/01/1980      | 27/12/2022         |                   |                   |    |
| Marco      | PAGNANELLI | Via del Popolo 8              | 60020 | Offagna        | 393382109852 | 11/05/1982      | 08/01/2022         |                   |                   |    |
| Ottavio    | CAPECCI    | Via del Mare 27               | 60128 | Ancona         | 393381010269 | 16/11/1986      | 13/03/2022         |                   |                   |    |
| Quirino    | RASCHIONI  | Piazza del Merca              | 60020 | Polverigi      | 393293336821 | 07/06/1990      | 01/05/2023         |                   |                   |    |
| Renato     | CAPOTOSTI  | Via del Cielo 20              | 62010 | Montecassiano  | 393288514368 | 23/08/1992      | 19/06/2023         |                   |                   |    |
| Silvia     | BUSSOLOTTO | Viale del Sole 5              | 60129 | Ancona         | 393288514369 | 06/12/1994      | 04/07/2023         |                   |                   | ļ  |
| Tiziana    | POMPEI     | Piazzale della Sta            | 60020 | Agugliano      | 393349446729 | 18/03/1996      | 22/08/2023         |                   |                   | Γ  |
| Umberto    | AGAMENNONI | Via dei Cipressi 30           | 60127 | Ancona         | 393382109854 | 29/07/1998      | 09/09/2023         |                   |                   | Γ  |

#### 4. CRM - Edit

Tramite questa pagina è possibile modificare qualsiasi campo del DB e per confermare la modifica è sufficiente premere il pulsante OK in fondo alla pagina

#### 🖳 Add Modify

| Nome :                                                   |                             |            |
|----------------------------------------------------------|-----------------------------|------------|
| Valentino                                                |                             |            |
| Cognome :                                                |                             |            |
| NIBALDI                                                  |                             |            |
| Via :                                                    |                             |            |
| Villa poticcio 17                                        |                             |            |
| Cap :                                                    |                             |            |
| 60022                                                    |                             |            |
| Città :                                                  |                             |            |
| Castelfidaro                                             |                             |            |
| Telefono :                                               |                             |            |
| 393931983596                                             |                             |            |
| Note ::                                                  |                             |            |
|                                                          |                             |            |
| V stelle :                                               |                             |            |
| 0                                                        |                             |            |
| Luogo_prossimo_appuntamento :                            |                             |            |
|                                                          |                             |            |
| AM                                                       |                             |            |
| Richiesta_recensione_inviata : 🗿 Yes 🔘 No                | Recensione_ricevuta : O Yes | O No       |
| Data_di_nascita : sabato 24 giugno 2023                  |                             | clear date |
| Data_prossimo_appuntamento : sabato 24 giugno 2023       |                             | clear date |
| Data_ultimo_acquisto : sabato 24 giugno 2023             | ■▼ 19/06/2023 00:00:00      | clear date |
| Data_invio-:richiesta_recensione : sabato 24 giugno 2023 | 24/06/2023                  | clear date |
| Ora_prossimo_appuntamento : 21:53                        | •                           | clear date |
| DT_MA sabato 24 giugno 2023                              |                             | clear date |
| OkOk                                                     |                             |            |

×

#### 5. CRM - Search

Da questa pagina è possibile applicare numerosi filitri, anche contemporanemente, al fine di selezionare esclusivamete quei record che rispondono a determinati criteri.

I la lista dei numeri filtrati può essere utilizzata come base per l'invio dei messaggi premendo il pulsante Go To Send in fondo alla pagin

|          |                                                                                                    |                                                                                                    |                                                                                                    |                                                                                                    |                                                                                                    |                                                                                                    |                                                                                                    | 0 🖨                                                                                                    | 1 🖨 Filtra                                                                                                    |                                  |                       | Search                       |
|----------|----------------------------------------------------------------------------------------------------|----------------------------------------------------------------------------------------------------|----------------------------------------------------------------------------------------------------|----------------------------------------------------------------------------------------------------|----------------------------------------------------------------------------------------------------|----------------------------------------------------------------------------------------------------|----------------------------------------------------------------------------------------------------|----------------------------------------------------------------------------------------------------|----------------------------------------------------------------------------------------------------|----------------------------------|-----------------------|------------------------------|
| _stelle  |                                                                                                    |                                                                                                    |                                                                                                    | Note                                                                                                    |                                                                                                    |                                                                                                    |                                                                                                    |                                                                                                    |                                                                                                    | Multi list Search                |                       |                              |
| ichiest  | ta recensione inviat                                                                                                    | a Recensione                                                                                                    | ricevuta                                                                                                    |                                                                                                    |                                                                                                    |                                                                                                    |                                                                                                    |                                                                                                    |                                                                                                    |                                  |                       |                              |
| 🔾 si     | 🔿 no 🧿 ignore                                                                                                    | e Osi O                                                                                                    | no 🗿 ignore                                                                                                    |                                                                                                    |                                                                                                    |                                                                                                    |                                                                                                    |                                                                                                    |                                                                                                    |                                  |                       |                              |
| ta di    | nascita                                                                                                    |                                                                                                    | Data prossimo app                                                                                                    | ountamento                                                                                                    |                                                                                                    | Data ultimo acquist                                                                                                    | to                                                                                                    |                                                                                                    | Data invio-richiest                                                                                                    | a recensione                     | DT MA                 |                              |
| sabato   | 24 giugno 2023                                                                                                    |                                                                                                    | Date1                                                                                                    | Date2                                                                                                    |                                                                                                    | Date 1                                                                                                    | Date2                                                                                                    |                                                                                                    | Date1                                                                                                    | Date2                            | Date1                 | Date2                        |
|          |                                                                                                    |                                                                                                    | sabato 24 🗸                                                                                                    | sabato 24 V                                                                                                    |                                                                                                    | sabato 24 🗸                                                                                                    | sabato 24 V                                                                                                    |                                                                                                    | sabato 24 ∨                                                                                                    | sabato 24 🗸                      | sabato 24             | v sabato 24                  |
| -        |                                                                                                    |                                                                                                    |                                                                                                    |                                                                                                    |                                                                                                    |                                                                                                    |                                                                                                    |                                                                                                    |                                                                                                    |                                  |                       |                              |
|          |                                                                                                    |                                                                                                    |                                                                                                    |                                                                                                    |                                                                                                    |                                                                                                    |                                                                                                    |                                                                                                    |                                                                                                    |                                  |                       |                              |
| aeult'e  | Rest Date                                                                                                    |                                                                                                    | Rest                                                                                                    | Date                                                                                                    |                                                                                                    | Rest [                                                                                                    | Date                                                                                                    |                                                                                                    | Rest                                                                                                    | t Date                           | R                     | est Date                     |
| lesult's | Rest Date                                                                                                    |                                                                                                    | Rest                                                                                                    | Date                                                                                                    | Dents                                                                                                    | Rest I                                                                                                    | Date                                                                                                    |                                                                                                    | Rest                                                                                                    | t Date                           | R                     | est Date                     |
| lesult's | Rest Date<br>s [ 18 ]<br>ID<br>28                                                                                              | Nome                                                                                                    | Cognome                                                                                                    | Via<br>Vila poticcio 17                                                                                                    | Cap<br>60022                                                                                                    | Città                                                                                                    | Telefono                                                                                                    | Data_di_nascita                                                                                                    | Data_ultimo_acq                                                                                                    | t Date<br>quis Data_prossimo_app | Ora_prossimo_appl. Lt | est Date<br>logo_prossimo_ar |
| esult's  | Rest Date<br>[18]<br>1D<br>28<br>29                                                                                            | Nome<br>Valentino<br>Alessandro                                                                                                    | Cognome<br>NIBALDI<br>PAOLUCCI                                                                                                    | Via<br>Vila poticcio 17<br>Via delle Acacie 12                                                                                                    | Cap<br>60022<br>60022                                                                                                    | Città<br>Città<br>Castelfidaro<br>Castelfidaro                                                                                                    | Telefono<br>393931983596<br>393925477154                                                                                                    | Data_di_nascita<br>01/01/1968<br>05/04/1962                                                                                                    | Data_ultimo_acq<br>19/06/2023<br>19/06/2023                                                                                                    | t Date<br>quis Data_prossimo_app | Ora_prossimo_appt_LL  | est Date<br>logo_prossimo_at |
| esult's  | ID         28           29         30                                                                                          | Nome<br>Valentino<br>Alessandro<br>Beatrice                                                                                                | Cognome<br>NIBALDI<br>PAOLUCCI<br>IACHINI                                                                                                    | Via<br>Villa poticcio 17<br>Via delle Acacie 12<br>Piazza del Corallo 7                                                                                                    | Cap<br>60022<br>60022<br>60025                                                                                                    | Città<br>Città<br>Castelfidaro<br>Castelfidaro<br>Loreto                                                                                                    | Telefono<br>393931983596<br>393925477154<br>393398171842                                                                                                    | Data_di_nascita<br>01/01/1968<br>05/04/1962<br>10/11/1964                                                                                                    | Data_ultimo_acq<br>19/06/2023<br>19/06/2023<br>20/06/2023                                                                                                    | t Date                           | Ora_prossimo_appi Li  | est Date<br>logo_prossimo_at |
| esult's  | Rest Date  ID  28  29  30  31                                                                                                  | Nome<br>Valentino<br>Alessandro<br>Beatrice<br>Carlo                                                                                       | Cognome<br>NIBALDI<br>PAOLUCCI<br>IACHINI<br>CODONI                                                                                                    | Via<br>Vila poticcio 17<br>Via delle Acacie 12<br>Piazza del Corallo 7<br>Via del Castello 23                                                                                                    | Cap<br>60022<br>60022<br>60025<br>60027                                                                                           | Città<br>Città<br>Castelfidaro<br>Castelfidaro<br>Loreto<br>Osimo                                                                                                    | Telefono<br>393931983596<br>393925477154<br>393398171842<br>393397269998                                                                                                    | Data_di_nasoita<br>01/01/1968<br>05/04/1962<br>10/11/1964<br>28/02/1966                                                                                                   | Data_ultimo_acq<br>19/06/2023<br>19/06/2023<br>20/06/2023<br>21/06/2023                                                                                                    | t Date                           | Ora_prossimo_appt Lt  | est Date<br>logo_prossimo_a; |
| esult's  | Rest Date ID ID 28 29 30 31 32                                                                                                 | Nome<br>Valentino<br>Alessandro<br>Beatrice<br>Carlo<br>Dario                                                                              | Cognome<br>NIBALDI<br>PAOLUCCI<br>IACHINI<br>CODONI<br>IACOBUCCI                                                                                                    | Via<br>Vila poticcio 17<br>Via delle Acacie 12<br>Piazza del Corallo 7<br>Via del Castello 23<br>Corao del Mare 15                                                                                                    | Cap<br>60022<br>60025<br>60025<br>60027<br>62019                                                                                  | Città<br>Castelfidaro<br>Castelfidaro<br>Loreto<br>Osimo<br>Recanati                                                                                                   | Telefono<br>393931983596<br>393925477154<br>393398171842<br>393397269998<br>393396026281                                                                                                    | Data_di_nasoita<br>01/01/1968<br>05/04/1962<br>10/11/1964<br>28/02/1966<br>19/07/1968                                                                                     | Data_ultimo_acq<br>19/06/2023<br>19/06/2023<br>20/06/2023<br>21/06/2023<br>22/06/2023                                                                                                    | L Date                           | Ora_prossimo_appu Lu  | est Date<br>logo_prossimo_a; |
| esult's  | Rest Date  [ 18 ]  [ 10  29  30  31  32  33                                                                                    | Nome<br>Valentino<br>Alessandro<br>Beatrice<br>Carlo<br>Dario<br>Eleonora                                                                  | Cognome<br>NIBALDI<br>PAOLUCCI<br>IACHINI<br>CODONI<br>IACOBUCCI<br>GENELLINA                                                                                                   | Via<br>Vila poticcio 17<br>Via delle Acacie 12<br>Piazza del Corallo 7<br>Via del Castello 23<br>Corso del Mare 15<br>Via dei Gigli 9                                                                                                    | Cap<br>60022<br>60022<br>60025<br>60027<br>62019<br>60021                                                                         | Città<br>Castelfidaro<br>Castelfidaro<br>Loreto<br>Osimo<br>Recanati<br>Camerano                                                                                       | Telefono<br>393931983596<br>393925477154<br>39339277154<br>393392171842<br>393397269998<br>393396026281<br>393396026281<br>393394311014                                                                                                    | Data_di_nascita<br>01/01/1968<br>05/04/1962<br>10/11/1964<br>28/02/1966<br>19/07/1968<br>06/09/1970                                                                       | Data_ultimo_acq<br>19/06/2023<br>19/06/2023<br>20/06/2023<br>21/06/2023<br>22/06/2023<br>20/06/2023                                                                                                    | L Date                           | Ora_prossimo_appu Lu  | est Date                     |
| esult's  | ID         23           29         30         31           32         33         34                                            | Nome<br>Valentino<br>Alessandro<br>Beatrice<br>Carlo<br>Dario<br>Beonora<br>Fabio                                                          | Cognome<br>NIBALDI<br>PAOLUCCI<br>IACHINI<br>CODONI<br>IACOBUCCI<br>GENELLINA<br>MACELLARI                                                                                      | Via<br>Vila poticcio 17<br>Via delle Acacie 12<br>Piazza del Corallo 7<br>Via del Castello 23<br>Corao del Mare 15<br>Via dei Gigli 9<br>Piazzetta del Sol                                                                                                    | Cap<br>60022<br>60025<br>60025<br>60027<br>62019<br>60021<br>60026                                                                | Città<br>Castelfidaro<br>Castelfidaro<br>Loreto<br>Osimo<br>Recanati<br>Camerano<br>Numana                                                                             | Telefono<br>393931983596<br>393925477154<br>39339171842<br>393397269998<br>393396026281<br>393394311014<br>393393923077                                                                                                    | Data_di_nascita<br>01/01/1968<br>05/04/1962<br>10/11/1964<br>28/02/1966<br>19/07/1968<br>06/09/1970<br>21/12/1972                                                         | Data_ultimo_acq<br>19/06/2023<br>19/06/2023<br>20/06/2023<br>21/06/2023<br>22/06/2023<br>20/06/2023<br>19/06/2023                                                                                                    | uie Data_prossimo_apr            | Ora_prossimo_appu Lu  | est Date                     |
| esult's  | Rest Date           ID           23           29           30           31           32           33           34           35 | Nome<br>Valentino<br>Alessandro<br>Beatrice<br>Carlo<br>Darlo<br>Eleonora<br>Fabio<br>Giorgia                                              | Cognome<br>NIBALDI<br>PAOLUCCI<br>IACHINI<br>CODONI<br>IACOBUCCI<br>GENELLINA<br>MACELLARI<br>MESSI                                                                             | Via<br>Vila poticcio 17<br>Via delle Acacie 12<br>Piazza del Corallo 7<br>Via del Castello 23<br>Corao del Mare 15<br>Via dei Gigli 9<br>Piazzetta del Sol<br>Corao del Vento 18                                                                                                    | Cap<br>60022<br>60022<br>60025<br>60027<br>62019<br>60021<br>60026<br>60020                                                       | Città<br>Castelfidaro<br>Castelfidaro<br>Loreto<br>Osimo<br>Recanati<br>Camerano<br>Numana<br>Sirolo                                                                   | Telefono<br>393931983596<br>393925477154<br>39339171842<br>393397263998<br>393396026281<br>393394311014<br>39339323077<br>393388952957                                                                                                    | Data_di_nascita<br>01/01/1968<br>05/04/1962<br>10/11/1964<br>28/02/1966<br>19/07/1968<br>06/09/1970<br>21/12/1972<br>14/04/1974                                           | Data_ultimo_acq<br>19/06/2023<br>19/06/2023<br>20/06/2023<br>21/06/2023<br>22/06/2023<br>22/06/2023<br>19/06/2023<br>03/09/2022                                                                                                    | Uate_prossimo_ap;                | Ora_prossimo_appu     | est Date                     |
| esult's  | Rest Date  [18]  [10  23  29  30  31  32  33  34  35  36  6                                                                    | Nome<br>Valentino<br>Alessandro<br>Beatrice<br>Carlo<br>Dario<br>Eleonora<br>Fabio<br>Giorgia<br>Ivo                                       | Cognome<br>NIBALDI<br>PAOLUCCI<br>IACHINI<br>CODONI<br>IACOBUCCI<br>GENELLINA<br>MACELLARI<br>MESSI<br>ORIOLI                                                                   | Via<br>Vila poticcio 17<br>Via delle Acacie 12<br>Piazza del Corallo 7<br>Via del Castello 23<br>Corso del Mare 15<br>Via del Gigli 9<br>Piazzetta del Sol<br>Corso del Vento 18<br>Via delle Rose 21                                                                                                    | Cap<br>60022<br>60022<br>60025<br>60027<br>62019<br>60021<br>60021<br>60026<br>60020<br>63061                                     | Città<br>Castelfidaro<br>Castelfidaro<br>Loreto<br>Osimo<br>Recanati<br>Camerano<br>Numana<br>Sirolo<br>Massignano                                                     | Telefono           393931983596           393925477154           39339171842           393396026281           393396026281           3933922077           39338952957           39389852957           393888648122                                                                                                    | Data_dl_nascita<br>01/01/1968<br>05/04/1962<br>10/11/1964<br>28/02/1966<br>19/07/1968<br>06/09/1970<br>21/12/1972<br>14/04/1974<br>30/06/1976                             | Data_ultimo_acq<br>19/06/2023<br>20/06/2023<br>21/06/2023<br>22/06/2023<br>22/06/2023<br>22/06/2023<br>20/06/2023<br>19/06/2023<br>03/09/2022<br>21/10/2022                                                                                                    | Uate                             | Ora_prossimo_appu     | est Date                     |
| sult's   | Rest Date  [18]  [10  29  29  30  31  32  33  34  35  36  37  30  20  20  20  20  20  20  20  20  20                           | Nome<br>Valentino<br>Alessandro<br>Beatrice<br>Carlo<br>Dario<br>Eleonora<br>Fabio<br>Giorgia<br>Ivo<br>Jacopo                             | Rest Cognome NIBALDI PAOLUCCI IACHINI CODONI IACOBUCCI GENELLINA MACELLARI MESSI ORIOLI PARLATONI DOCCI                                                                         | Via<br>Vila poticcio 17<br>Via delle Acacie 12<br>Piazza del Corallo 7<br>Via del Castello 23<br>Corso del Mare 15<br>Via del Gigli 9<br>Piazzetta del Sol<br>Corso del Vento 18<br>Via delle Rose 21<br>Piazza della Luna 6                                                                                   | Cap<br>60022<br>60022<br>60025<br>60027<br>62019<br>60021<br>60026<br>60020<br>63061<br>62017<br>62010                            | Città<br>Castelfidaro<br>Castelfidaro<br>Loreto<br>Osimo<br>Recanati<br>Camerano<br>Numana<br>Sirolo<br>Massignano<br>Porto Recanati                                   | Telefono           39393 1983596           39392 1983596           39392 5477154           39339602681           39339602681           39339311014           39339311014           3933932077           393384258257           393384278785                                                                                                | Data_dl_nascita<br>01/01/1968<br>05/04/1962<br>10/11/1964<br>28/02/1966<br>05/09/1970<br>21/12/1972<br>14/04/1974<br>30/06/1976<br>22/09/1978                             | Data_ultimo_acq           19/06/2023           19/06/2023           20/06/2023           21/06/2023           20/06/2023           20/06/2023           20/06/2023           20/06/2023           20/06/2023           20/06/2023           20/06/2023           20/06/2023           20/06/2023           20/06/2023           20/06/2023           20/06/2023           20/06/2023           20/06/2023           20/06/2023           21/10/2022           21/10/2022           21/10/2022           21/10/2022                                                                                                    | LDate_prossimo_app               | Ora_prossimo_appu     | est Date                     |
| esult's  | Rest Date  [18]  [10  29  30  31  32  33  34  35  36  37  38  29  29  29  29  29  29  29  29  29  2                            | Nome<br>Valentino<br>Alessandro<br>Beatrice<br>Carlo<br>Dario<br>Eleonora<br>Fabio<br>Giorgia<br>Ivo<br>Jacopo<br>Lara<br>Manno            | Cognome<br>NIBALDI<br>PAOLUCCI<br>IACHINI<br>CODONI<br>IACOBUCCI<br>GENELLINA<br>MACELLARI<br>MESSI<br>ORIOLI<br>PARLATONI<br>ROCCI<br>BORIANELLI                               | Via<br>Vila poticcio 17<br>Via delle Acacie 12<br>Piazza del Corallo 7<br>Via del Caratello 23<br>Corso del Mare 15<br>Via del Castello 23<br>Corso del Mare 15<br>Via del Gigli 9<br>Piazzetta del Sol<br>Corso del Vento 18<br>Via delle Rose 21<br>Piazza della Luna 6<br>Viale della Primav                | Cap<br>60022<br>60022<br>60025<br>60027<br>62019<br>60021<br>60026<br>60020<br>63061<br>62017<br>62017<br>62010                   | Città<br>Città<br>Castefildaro<br>Castefildaro<br>Loreto<br>Osimo<br>Recanati<br>Camerano<br>Numana<br>Sirolo<br>Massignano<br>Porto Recanati<br>Montefano             | Telefono           393931983596           393925477154           3939319825677154           393396171842           393396026281           393396026281           39339820277           39338852957           393388552957           39338852957           39338852957           39338852957           39338852957           39338852162629 | Data_dl_nascta<br>01/01/1968<br>05/04/1962<br>10/11/1964<br>28/02/1966<br>19/07/1968<br>06/09/1970<br>21/12/1972<br>14/04/1974<br>30/06/1976<br>22/09/1978<br>01/01/1980  | Data_ultimo_ecq           19/06/2023           19/06/2023           20/06/2023           21/06/2023           20/06/2023           20/06/2023           20/06/2023           19/06/2023           20/06/2023           20/06/2023           20/06/2023           19/06/2023           20/06/2023           20/06/2023           20/06/2023           20/06/2023           20/06/2023           20/06/2023           20/06/2023           20/06/2023           20/06/2023           20/06/2023           20/06/2023           20/06/2023           20/06/2023           20/06/2023           20/06/2023           20/06/2023           21/10/2022           27/12/2022           26/11/2022           20/06/2023           20/06/2023           20/06/2023           20/06/2023           20/06/2023           20/06/2023           20/06/2023           20/06/2023           20/06/2023           20/06/2023           20/06/2023           < | t Date_proseimo_ap;              | Ora_prossimo_appu     | est Date                     |
| esult's  | Rest Date  [18]  [10  29  30  31  32  33  34  35  36  37  38  39  40                                                           | Nome<br>Valentino<br>Alessandro<br>Beatrice<br>Carlo<br>Dario<br>Eleonora<br>Fabio<br>Giorgia<br>Ivo<br>Jacopo<br>Lara<br>Marco<br>Ottavio | Cognome<br>NIBALDI<br>PAOLUCCI<br>IACHINI<br>CODONI<br>IACOBUCCI<br>GENELLINA<br>MACELLARI<br>MESSI<br>ORIOLI<br>PARLATONI<br>ROCCI<br>PARLATONI<br>ROCCI<br>PARLATONI<br>ROCCI | Via<br>Vila poticcio 17<br>Via delle Acacie 12<br>Piazza del Corallo 7<br>Via del Castello 23<br>Corso del Mare 15<br>Via dei Gigli 9<br>Piazzetta del Sol<br>Corso del Vento 18<br>Via delle Rose 21<br>Piazza della Luna 6<br>Viale della Primav<br>Via del Popolo 8<br>Via del Popolo 8<br>Via del Popolo 2 | Cap<br>60022<br>60022<br>60025<br>60027<br>62019<br>60021<br>60020<br>63061<br>62017<br>62010<br>62010<br>60020<br>63061<br>62017 | Città<br>Castelfidaro<br>Castelfidaro<br>Loreto<br>Osimo<br>Recanati<br>Camerano<br>Numana<br>Sirolo<br>Massignano<br>Porto Recanati<br>Montefano<br>Offagna<br>Anonna | Telefono           393931983596           393925477154           393396171842           393396026281           3933942026281           39339420277           393384210822           39338510826281           393384278789           393384278789           393384278789           393382514629           39338210852           39338210952 | Data_di_nascita<br>01/01/1968<br>05/04/1962<br>10/11/1964<br>28/02/1966<br>06/09/1970<br>21/12/1972<br>14/04/1974<br>30/06/1976<br>22/09/1978<br>01/01/1980<br>11/05/1982 | Data_ultimo_acq           19/06/2023           19/06/2023           20/06/2023           21/06/2023           20/06/2023           20/06/2023           20/06/2023           20/06/2023           20/06/2023           20/06/2023           20/06/2023           20/06/2023           20/06/2023           21/10/2022           21/11/2022           21/10/2022           21/10/2022           21/10/2022           21/10/2022           21/10/2022           21/10/2022           21/10/2022           21/10/2022           21/10/2022           21/10/2022           21/10/2022           21/10/2022           21/10/2022           21/10/2022           21/10/2024                                                                                                    | t Date                           | Ora_prossimo_appu     | est Date                     |

### 14. Implementazioni e sviluppi

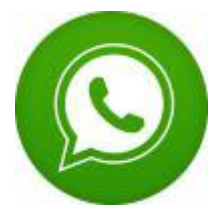

L'applicazione **NibaxSender** è stata sviluppata interamente dalla Nibax Software, la quale è disponibile ad effettuare implementazioni e modifiche su richiesta del cliente, possiamo sviluppare funzionalità per integrare l'invio dei messaggi su vostri applicativi / gestionali svilupati da voi o semplicemente possiamo creare delle integrazioni ad applicativi già realizzati.

I connettori che attualmente sono disponibili sono:

#### • Riga di comando

• Esempio: nibaxsimplysender.exe numero^testo del messaggio^percorso file da allegato

#### • TCP / UDP

- Tramite collegamento Ethernet
- COPY and PASTE
  - Semplice copia e incolla da file di testo o fogli excel

#### • TXT file

- Tramite scrittura di un semplice file txt in una determinata cartella, al termine dell'invio il file viene cancellato
- Esempio: C:\TMP\dainviare.txt dove nel file .txt le righe avranno questo formato:
  - numero^testo messaggio^percorso file da allegare
  - numero^testo messaggio^percorso file da allegare

## • Email • L'applicazione legge l'email in arrivo e invia il messaggio

- Formato Email:
  - Oggetto: Numero di telefono a cui inviare il messaggio
  - Body messaggio: Messaggio di testo da inviare
  - Allegati: Allegare il file da inviare

Contatti: www.nibax.it info@nibax.it

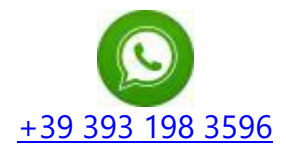

### 15. Suggerimenti per ridurre il rischio di bann da parte di Whatsapp

Abbiamo redatto una piccola guida con alcuni suggerimenti per ridurre il blocco del numero da parte di Whatsapp

#### Suggerimento 1

#### Quanti messaggi al giorno max posso inviare?

E' una risposta a cui non è possibile rispondere in maniera univoa, in quanto ci sono di versi fattori che fanno diminuire o aumentare il rischio di Bann.

Quello che iunfluisce molto è la "reputazione dell'account" ovvero l'aver già chattato con quel numero riduce sicuramente il rischio di bann a tal proposito suggeriamo di utilizzare per i primi invii un'apposita applicazione NibaxTextSender (disponibile su www.nibax.it), tale applicazione non permette di inviare messaggi con allegato ma soltanto testo. Inoltre se si ha la necessita di inviare numerosi messaggi si consiglia di utilizzare più

account di Whatsapp, tramite l'apposita funzione presente in NibaxSender

#### Suggerimento 2

#### Vorrei inviare 60 messaggi al minuto, posso farlo?

L'applicazione te lo permetterebbe ma noi lo sconsigliamo vivamente e anzi suggeriamo di impostare il ritardo random sull' invio tra 5 e 10 secondi e poi di impostare un ritarto tra 30 e 40 secondi ogni 20 messaggi inviati

#### Suggerimento 3

il contenuto dei messaggi può incidere sul rischio di Bann da parte di Whatsapp?

Sicuramente si, infatti se chi lo riceve è infastidito dal contenuto del messaggio può bloccare il numero e la segnalazione arriverebbe a Whatsapp, più persone bloccano il numero e più alto è il rischio che whatsapp blocchi il numero

Ti suggeriamo di inserire in fondo al messaggio una frase simile:

"Se con questo messaggio ti abbiamo disturbato, ce ne scusiamo e ti invitiamo a

rispondere con NO per non ricverne altri"

#### Suggerimento 4

<mark>Avere i numeri salvati in rubrica diminuisce il rischio di Bann</mark> In

alcuni casi si è risconta una diminuzione del rischio di bann.

Per inserire in modo automatico i numeri in rubrica su un device Android è possibile

utilizzare la nostra app NibaxContact (disponibile soltanto per android) vai su www.nibax.it

#### Suggerimento 5

Come posso ridurre il rischio di Bann da parte di Whatsapp?

Seguendo i suggerimenti sopra indicato e tenendo conto dei seguenti fattori che aumentano il rischio

#### FATTORI CHE AUMENTANO IL RISCHIO

- SIM NUOVA
- Invio messaggi a numeri non presenti in rubrica
- Invio messaggi a numeri con i quali non si è mai

• Elevato numero di chat dove sono presenti soltanto messaggi inviati e senza un messaggio ricevuto

- Invio di messaggi non desiderati da parte di chi li riceve
- Invio di missaggi con un intervallo i tempo basso tra un messaggio e l'altro

### **16. Come Riattivate un account Whatsapp Bannato**

Occorre comunicare a Whatsapp che ciò che si è fatto non viola le lore regole e che stavamo semplicemente rispondendo a delle richieste di informazioni che ci hanno inviato i nostri clienti, utilizzando un tono garbato.

#### Esempio di messaggio da inviare in italiano:

Egregio Team di Supporto WhatsApp,

Mi rivolgo a voi con la massima cortesia e rispetto per esprimere la nostra richiesta di riattivazione dell'account aziendale. Siamo stati recentemente sospesi e desideriamo chiarire che non crediamo di aver violato alcuna delle regole di WhatsApp. La nostra attività si basa esclusivamente sulle risposte alle richieste di informazioni provenienti dai nostri clienti. Non abbiamo mai agito in modo intenzionalmente scorretto o in violazione delle vostre linee guida.

Vi preghiamo di considerare attentamente il nostro caso e di esaminare la nostra posizione. Siamo consapevoli dell'importanza di mantenere un ambiente sicuro e rispettoso per tutti gli utenti di WhatsApp, e ci impegniamo a continuare a operare nel rispetto delle vostre norme.

Apprezziamo il vostro supporto e speriamo di poter tornare a utilizzare WhatsApp per comunicare con i nostri clienti al più presto.

Distinti saluti

#### Esempio di messaggio da inviare, in inglese:

Dear WhatsApp Support Team,

I am writing to you with utmost courtesy and respect to express our request for the reactivation of our business account. We were recently suspended, and we firmly believe that we have not violated any of WhatsApp's rules.

Our business operations solely revolve around responding to information requests from our clients. We have never acted with any intentional impropriety or in contravention of your guidelines.

We kindly ask you to carefully consider our case and review our position. We are fully aware of the importance of maintaining a safe and respectful environment for all WhatsApp users, and we commit to continuing our operations in strict adherence to your regulations.

We appreciate your support and hope to resume using WhatsApp to communicate with our clients at the earliest convenience. Yours sincerely

#### Contatti:

Contatto per Whatsapp normale: <u>https://www.whatsapp.com/contact/?subject=messenger</u>

• Contatto per Whatsapp Business: smb\_web@support.whatsapp.com